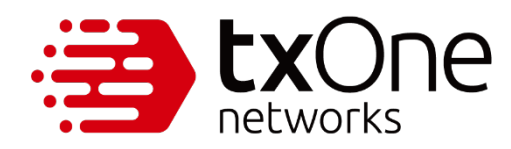

# How to Create and Manage a MyTXOne Portal Account

**Application Note** 

March 2025

Copyright © 2025 TXOne Networks Incorporated. All rights reserved. No part of this publication may be reproduced, photocopied, stored in a retrieval system, or transmitted without the express prior written consent of TXOne Networks Incorporated.

TXOne Networks Incorporated reserves the right to make changes to this document and to the product described herein without notice. Before installing and using the product, review the readme files, the release notes, and the latest version of the applicable documentation available at <u>https://my.txone.com</u>.

TXOne Networks is a registered trademark of TXOne Networks Incorporated. All other product names may be trademarks or registered trademarks of their owners.

In order to protect the value of TXOne Networks' logos and marks, it is very important that they be used appropriately and only by TXOne Networks and Partners with a current and valid partnership agreement.

The following marks are owned exclusively by TXOne Networks and may be registered in the U.S. or other countries. TXOne Networks reserves the right in its sole discretion to add or remove marks from this list at any time. The omission of a TXOne trademark or logo from this list shall not be construed as a waiver of TXOne Networks' rights to such trademark or logo.

- EdgeIPS
- EdgeIPS Pro
- EdgeIPS LE
- EdgeFire
- EdgeOne
- OT Defense Console
- Portable Inspector
- Safe Port
- ElementOne
- StellarProtect
- StellarProtect (Legacy Mode)
- StellarEnforce
- StellarOne
- SageOne

Trademark ownership is attributed in two ways, with the use of a trademark symbol (such as <sup>™</sup> or <sup>®</sup>) after the trademark, and with a trademark legend, usually found at the end of a document in legible text following the copyright notice. Whenever you use one of TXOne trademarks, you must also include a proper trademark attribution statement somewhere on the same document or webpage, such as the following: "The TXOne Networks<sup>®</sup> and EdgeIPS<sup>™</sup> trademarks are owned by TXOne Networks, Inc. and is used with permission." Remember, the mere inclusion of a trademark symbol and legend does not grant you the right to use a TXOne trademark.

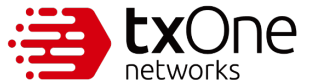

# **Table of Contents**

| 1                                         | Registering a MyTXOne Portal Account                                                                                                    | 4                                          |
|-------------------------------------------|----------------------------------------------------------------------------------------------------|--------------------------------------------|
| 2                                         | Activating a MyTXOne Portal Account                                                                                                    | 6                                          |
| 3                                         | Logging in to a MyTXOne Portal Account                                                                                                    | 8                                          |
| 4                                         | Resetting a MyTXOne Account Password                                                                                                    | 9                                          |
| 5                                         | Registering Product Licenses on MyTXOne Portal                                                                                                    | . 14                                       |
|                                           |                                                                                                    |                                            |
| 6                                         | Submitting a Support Ticket                                                                                                    | . 17                                       |
| 6<br>7                                    | Submitting a Support Ticket                                                                                                    | . 17<br>. 25                               |
| <b>6</b><br><b>7</b><br>7.1               | Submitting a Support Ticket                                                                                                    | . <b>17</b><br>. <b>25</b><br>. 25         |
| <b>6</b><br><b>7</b><br>7.1<br>7.2        | Submitting a Support Ticket<br>Navigating MyTXOne Organizations<br>Inviting a Registered User<br>Accepting an Invite as a Registered User                                                | <b>. 17</b><br><b>. 25</b><br>. 34         |
| <b>6</b><br><b>7</b><br>7.1<br>7.2<br>7.3 | Submitting a Support Ticket<br>Navigating MyTXOne Organizations<br>Inviting a Registered User<br>Accepting an Invite as a Registered User<br>Accepting an Invite as an Unregistered User | <b>. 17</b><br>. <b>25</b><br>. 34<br>. 43 |

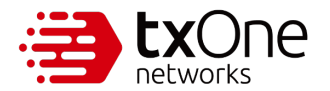

# 1 Registering a MyTXOne Portal Account

#### Procedure

Step 1.

Open a browser and access <u>https://my.txone.com</u>.

| 🕙 New Tab                       | b × +                                                                                                    | ∨ – © ×                              |
|---------------------------------|----------------------------------------------------------------------------------------------------|--------------------------------------|
| $\leftrightarrow \rightarrow c$ | Image: Second step 1         Step 1                                                                                                    | Guest :                              |
|                                 | https://my.txone.com                                                                                                    |                                      |
|                                 | Q. https://my.txone.com - Google Search                                                                                                    |                                      |
|                                 | You're browsing as a Gue                                                                                                    | est                                  |
|                                 | Pages you view in this window won't appear in the brow<br>and they won't leave other traces, like cookies, on the co<br>after you close all open Guest windows. Any files you do<br>be preserved, however. | ser history<br>mputer<br>wnload will |
|                                 | Learn more                                                                                                    |                                      |
|                                 |                                                                                                    |                                      |
|                                 |                                                                                                    |                                      |
|                                 |                                                                                                    |                                      |
|                                 |                                                                                                    |                                      |
|                                 |                                                                                                    |                                      |
|                                 |                                                                                                    |                                      |
|                                 |                                                                                                    |                                      |

#### Step 2.

On the MyTXOne portal landing page, click "Register."

| MyTXOne Portal                                                                                                    |                                                                                       |
|----------------------------------------------------------------------------------------------------|---------------------------------------------------------------------------------------|
| Welcome to MyTXOne – the ultimate hut<br>way you access, download, and manage f<br>licenses for your devices and services, co<br>need all in one place, all at your fingertip | o that revolutionizes the<br>iles, documents, and<br>nsolidating everything you<br>s. |
| Login > or Register >                                                                                                    | Step 2                                                                                |
| © © Construction of the served.                                                                                                    |                                                                                       |

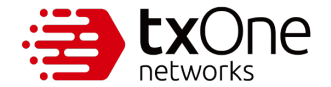

#### Step 3.

Complete the registration form, then click "REGISTER."

| TXOne Account                                                                                                    |  |
|----------------------------------------------------------------------------------------------------|--|
| Business Email *                                                                                                    |  |
| _ Name *                                                                                                    |  |
| Industry Type *                                                                                                    |  |
| Company Name *                                                                                                    |  |
| Country*                                                                                                    |  |
| Pessword * Confirm Pessword *                                                                                                    |  |
| 8-16 characters, with at least one uppercase and lowercase letter, a number and a symbol                                                                                                    |  |
| TXOne Networks is committed to protecting your privacy. We will not share your<br>information with third parties. Instead, it will be used solely to keep you<br>informed about relevant content, products, and events. You have the option to<br>unsubscribe from these communications at any time. For more information,<br>please read our <u>Privacy Policy</u> .<br>By clicking 'register' below, you give your consent for TXOne Networks to store<br>and process your personal information provided above in order to deliver the<br>content you have requested. |  |
| REGISTER > Step 3                                                                                                    |  |
| Already have an account? Log in now                                                                                                    |  |

#### Step 4.

Your account registration process is now complete. Click "OK" to be redirected to the MyTXOne portal landing page. Check your email to proceed with activating your account.

| Company Name *<br>TXOne Networks<br>Country *<br>Taiwan                                |  |
|----------------------------------------------------------------------------------------|--|
| Registration Successful                                                                |  |
| Your account has been successfully created. Check your email to activate your account. |  |
| ок > Step 4                                                                            |  |
| REGISTER                                                                               |  |
| <u>Already have an account? Log in now</u>                                             |  |
|                                                                                        |  |

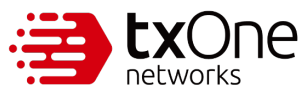

# 2 Activating a MyTXOne Portal Account

#### Procedure

Step 1.

Check the inbox of the email you used for account registration, then open the account activation email.

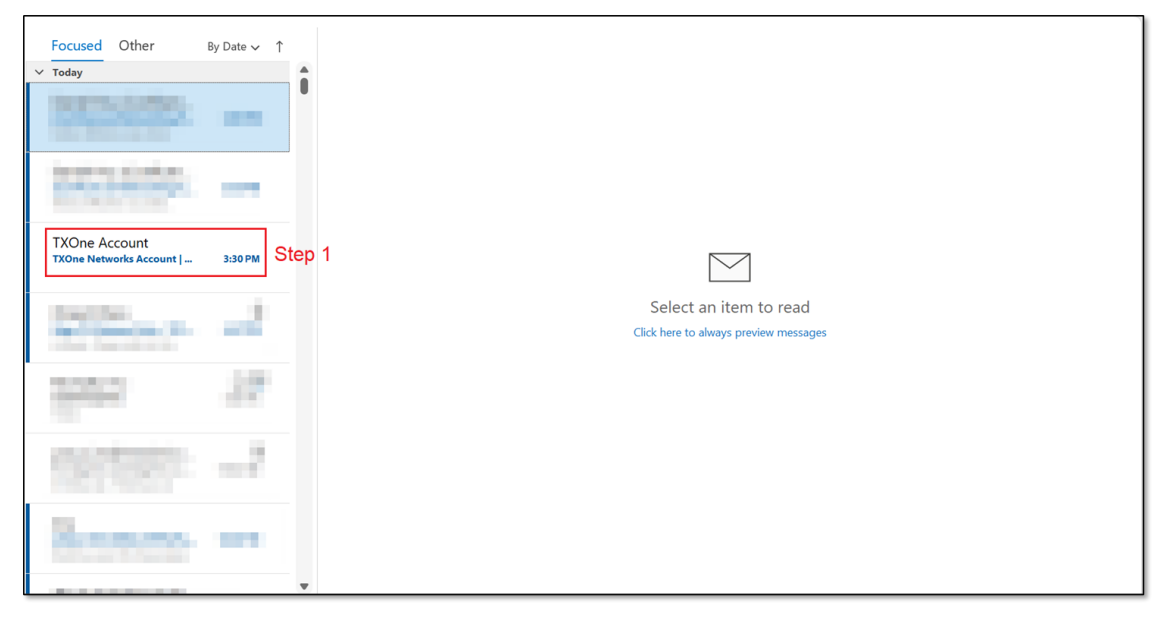

#### Step 2.

Click the activation link in the email.

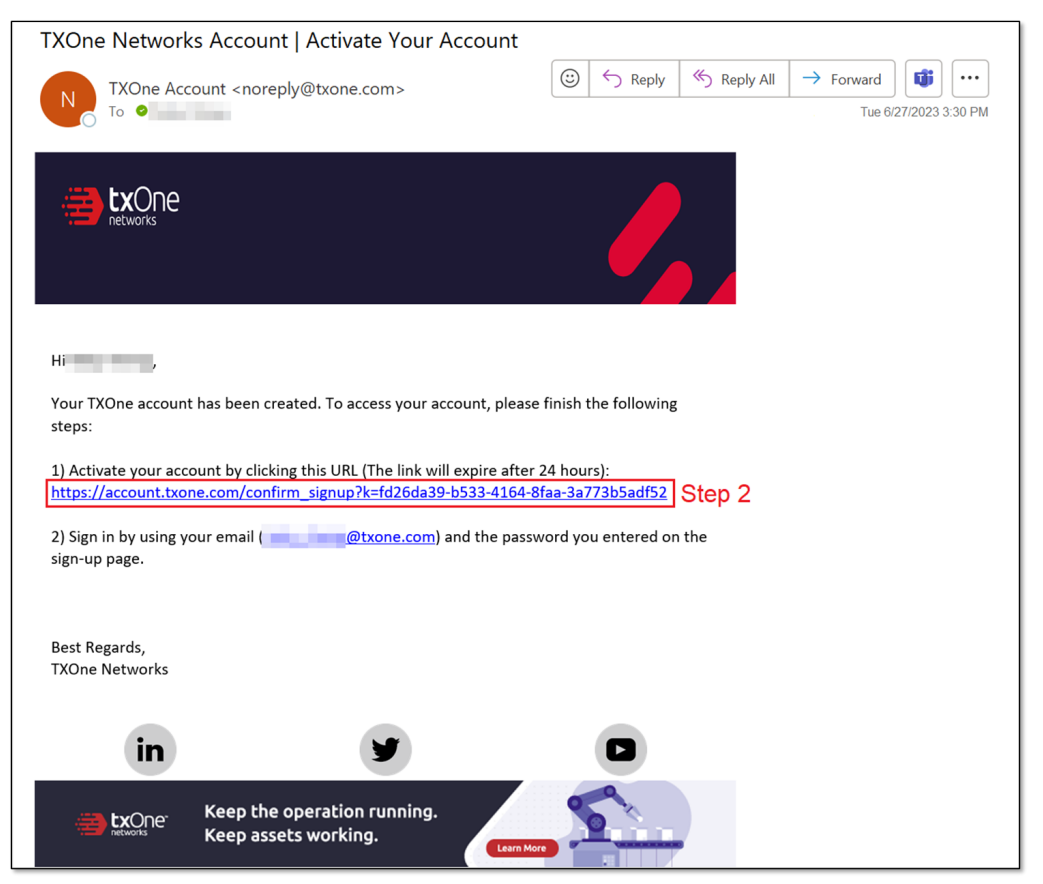

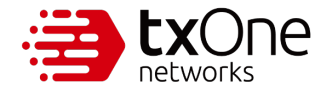

#### Step 3.

Your account activation process is now complete. Click "OK" to be redirected to the MyTXOne portal login page. Proceed to logging in to your account.

| TXOne Account                                   |  |
|-------------------------------------------------|--|
| Your account has been successfully activated.   |  |
| ок > Step 3                                     |  |
| <br>© 2023 TXOne Networks. All rights reserved. |  |

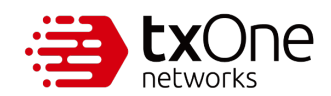

# 3 Logging in to a MyTXOne Portal Account

#### Procedure

Step 1.

On the login page, enter the email address and password you used for account registration then click "LOGIN."

| 😁                                               |  |
|-------------------------------------------------|--|
| TXOne Account                                   |  |
| Step 1                                          |  |
| Forgot password?                                |  |
| Don't have an account? Register now             |  |
| <br>© 2023 TXOne Networks. All rights reserved. |  |

#### Step 2.

You are now logged in to your MyTXOne portal account.

|                                                                            | (One                                                                                                    | 9 |
|----------------------------------------------------------------------------|----------------------------------------------------------------------------------------------------|---|
| Image: Coverview         Image: Resources         Image: Product Licensing | Welcome to a state of the second state of the state of your TXOne products, you can register your products to monitor the status of your TXOne products right from here!<br>Hease enter your product license key to start the registration. |   |
| © 2023 TXOne Networks. All rights reserved.                                |                                                                                                    |   |

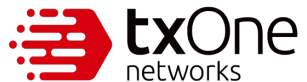

# 4 Resetting a MyTXOne Account Password

You can reset your account password in the following scenarios:

- You forget your original password.
- A regular password update is needed to secure your account.

In this chapter, we will outline two sets of procedures to follow for each of these scenarios.

#### **Procedure (Forgotten Password)**

Step 1.

On the login page, click "Forgot password?"

| TXOne Account                       |  |
|-------------------------------------|--|
| Email *                             |  |
| Password *                          |  |
| Step 1                              |  |
| Torgut passworu:                    |  |
| LOGIN >                             |  |
| Some more on secondie: Register How |  |
|                                     |  |

Step 2.

Input the email address you used for account registration, then click "REQUEST PASSWORD RESET."

| TXOne Account                               |  |
|---------------------------------------------|--|
| Step 2                                      |  |
| REQUEST PASSWORD RESET >                    |  |
| © 2023 TXOne Networks. All rights reserved. |  |

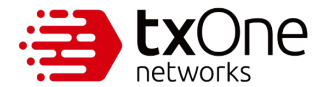

#### Step 3.

Check the inbox of the email you used to register your account, then open the password reset email.

| Focused Other                           | By Date ∽ ↑ |
|-----------------------------------------|-------------|
| ∠ Today                                 |             |
| TXOne Account<br>TXOne Networks Account | 3:37PM Step |
| 1997<br>Services                        | 12          |
| non<br>L'inche                          | -           |
| 1017                                    | -2          |
|                                         | 1.00        |
|                                         | -           |
| See 1                                   |             |

#### Step 4.

Click the password reset link in the email.

| TXOne Networks Account   Reset Your Password                                                                                                    |                                                                                                    |
|----------------------------------------------------------------------------------------------------|----------------------------------------------------------------------------------------------------|
| TXOne Account <noreply@txone.com></noreply@txone.com>                                                                                                    | $ \textcircled{\odot} \xrightarrow{\leftarrow} \text{Reply} \xrightarrow{\leftarrow} \text{Reply All} \xrightarrow{\rightarrow} \text{Forward} \qquad \textcircled{1} \qquad  \overset{\textcircled{1}}{\textcircled{1}} \qquad  \overset{}{\textcircled{1}} \cdots$ |
|                                                                                                    |                                                                                                    |
| Hi <b>We have received a request to reset your password.</b> Please enter your at the link below. Please note that this verification code will expire after | new password and the verification code <b>108981</b><br>er 1 hour. Thank you.                                                                                                    |
| https://account.txone.com/reset_pwd?k=9b518958-6018-48f8-a304-8                                                                                             | <u>3695318a174f</u> Step 4                                                                                                    |
| Best Regards,<br>TXOne Networks                                                                                                    |                                                                                                    |
| in y                                                                                                    |                                                                                                    |
| <b>EXAMPLE</b><br>Keep the operation running.<br>Keep assets working.                                                                                       |                                                                                                    |

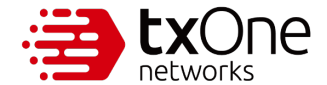

#### Step 5.

On the password reset page, enter your new password, confirm it, and input the verification code specified in the email. Then click "RESET PASSWORD."

| <b>a</b>                                                                         |  |
|----------------------------------------------------------------------------------|--|
| TXOne Account                                                                    |  |
| Verification Code *  Verification code you received in the password reset email. |  |
| RESET PASSWORD >                                                                 |  |

#### Step 6.

Your password reset process is now complete. After you are redirected to the MyTXOne portal login page, proceed to log in to your account with your new password.

| TXOne Account<br>Step 6                     |  |
|---------------------------------------------|--|
| Email*                                      |  |
| Password *                                  |  |
| Forgot password?                            |  |
| Don't have an account? Register now         |  |
| © 2023 TXOne Networks. All rights reserved. |  |

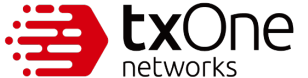

#### Procedure (Password Update)

#### Step 1.

On the [Overview] page, click ( at the upper right corner and select "Change Password" from the drop-down list.

|                                               | XOne                                                                                                    | Step 1 | θ               |
|-----------------------------------------------|----------------------------------------------------------------------------------------------------|--------|-----------------|
| Coverview     Resources     Product Licensing | XOne         Welcome         To those who own TXOne products, you can register your products to         monitor the status of your TXOne products right from here!         Please enter your product license key to start the registration.         Register Nov | Step 1 | Change Password |
| © 2023 TXOne Networks. All rights reserved.   |                                                                                                    |        |                 |

#### Step 2.

A [Change Password] window will pop up. Input your current password, your new password, and confirm the new password. Then click "SAVE."

| TXOne Account                               |                        | 9          |
|---------------------------------------------|------------------------|------------|
|                                             | Step 2 Change Password |            |
|                                             | Current Password *     |            |
|                                             | - Confirm Password *   | — <b>)</b> |
|                                             | SAVE >                 |            |
|                                             | Cancel                 |            |
| © 2023 TXOne Networks. All rights reserved. |                        |            |

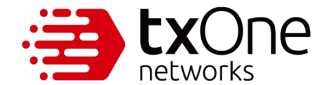

#### Step 3.

After you change your password, you will be logged out from the portal. Log in to your account with your new password.

| Step 3                                      |  |
|---------------------------------------------|--|
|                                             |  |
| Password *                                  |  |
| Forgot password?                            |  |
|                                             |  |
| Don't have an account? Register now         |  |
| © 2023 TXOne Networks. All rights reserved. |  |

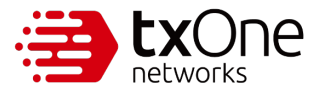

# 5 Registering Product Licenses on MyTXOne Portal

When you complete the activation of your account, only the [Overview], [Resources], and [Product Licensing] tabs are accessible. To access other tabs for downloading product firmware or pattern files, and to view documentation such as user's guides, quick start guides, and release notes, you must first activate the relevant product licenses. For example, to download the EdgeIPS Pro firmware, pattern files, and relevant documentation, you must first activate an EdgeIPS Pro product license.

You can access the relevant product-related resources by activating either a full TXOne license or a trial TXOne license.

#### Procedure

Step 1.

Navigate to the [Product Licensing] tab and click "License Registration."

|                                            | лутХОпе                                                                                                    | 9 |
|--------------------------------------------|----------------------------------------------------------------------------------------------------|---|
| Uverview                                   | Status     Image: Status     Image: Stat |   |
| Resources                                  | Step 1                                                                                                    |   |
| Product Licensing                          | NO. Status Product License Key Provider License Key Seats/Module Sets Activation Date Expiration Date Action Note                                                                                                    |   |
|                                            | No data to display                                                                                                    |   |
|                                            | Note: Activation dates are only available for keys provided by TXOne.                                                                                                    |   |
|                                            |                                                                                                    |   |
|                                            |                                                                                                    |   |
|                                            |                                                                                                    |   |
|                                            |                                                                                                    |   |
|                                            |                                                                                                    |   |
|                                            |                                                                                                    |   |
| © 2023 TXOne Networks. All rights reserved | A.                                                                                                    |   |

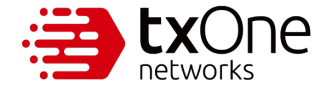

#### Step 2.

Input your product license key and click "Next."

| networks My                                 | /TXOne                                                                                                | 0 |
|---------------------------------------------|----------------------------------------------------------------------------------------------------|---|
| Uverview                                    | Status     Product License       All     *       Key Provider       All       *       C Reset Filters |   |
| Resources                                   | License Registration ×                                                                                |   |
|                                             | Image: Constraint Code     Expiration Date     Action     Note                                        |   |
|                                             | No.                                                                                                   |   |
|                                             | Step 2                                                                                                |   |
|                                             | Next >                                                                                                |   |
|                                             |                                                                                                    |   |
| © 2023 TXOne Networks. All rights reserved. |                                                                                                    |   |

#### Step 3.

Verify that the license key digits, product for registration, number of seats/module sets, and license expiration date are accurate. Once confirmed, click "Submit."

| ExOne My                                                 | /TXOne                                                                                                    | Θ                           |
|----------------------------------------------------------|----------------------------------------------------------------------------------------------------|-----------------------------|
| Uverview                                                 | Status     Product Litense       All     Image: Comparison of the state of the state of the |                             |
| <ul> <li>Resources</li> <li>Product Licensing</li> </ul> | License Registration                                                                                                    | Expiration Date Action Note |
|                                                          | Noi License Key EdgelPS Pro Software License Seats/Module Sets 1000<br>Expiration Date 2023-12-31                                                                                                    |                             |
|                                                          | Step 3                                                                                                    |                             |
| . 4. 2013 Tellino Mergeniko, All Agoto (concerna)        |                                                                                                    |                             |

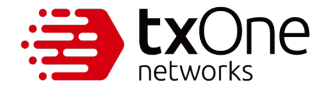

#### Step 4.

Your product license is now activated, giving you access to a variety of product-related resources under the [Software], [Patterns], [Documentation], and [Tools] tabs.

| ExOne My                                       | yTXOne                                                                                                    | 8    |
|------------------------------------------------|----------------------------------------------------------------------------------------------------|------|
| Cverview                                       | Status                                                                                                    |      |
| Resources                                      | + License Registration                                                                                       |      |
| Product Licensing                              | NO. Status Product License Key Provider License Key Seats/Module Sets Activation Date Expiration Date Action | Note |
| <ul> <li>Software</li> <li>Patterns</li> </ul> | 1 • Activated EdgelPS Pro Software License TXOne The Table Proc. 1000 2023-01-01 2023-12-31                  | 1    |
| Documentation                                  |                                                                                                    |      |
| 🗲 Tools                                        |                                                                                                    |      |
|                                                | Note: Activation dates are only available for keys provided by TXOne.                                        |      |
|                                                |                                                                                                    |      |
|                                                |                                                                                                    |      |
|                                                |                                                                                                    |      |
| © 2023 TXOne Networks. All rights reserved.    |                                                                                                    |      |

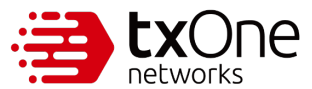

# 6 Submitting a Support Ticket

If the product is not performing as expected or as needed, you can submit a support ticket using your MyTXOne portal.

#### Procedure

Step 1.

Navigate to the [Customer Support] tab and click "Submit Ticket."

|                                             | 2                |           |                           |                  |                                      |             |                   | 9 |
|---------------------------------------------|------------------|-----------|---------------------------|------------------|--------------------------------------|-------------|-------------------|---|
| Resources                                   | Status           | Pro       | duct SKU                  | C Report Filters |                                      |             |                   |   |
| H Threat<br>Encyclopedia                    |                  |           |                           | C Reset Hiters   |                                      |             |                   |   |
| Solutions ———                               | + Submit         | Ticket    | ]                         |                  |                                      |             | C Refresh         |   |
| Product Licensing                           | Status           | Ticket ID | Product SKU               | Product Model    | Subject                              | Submit Date | Last Updated Time |   |
| 🛃 Software                                  | • New            | 00002192  | ElementOne                | -                | fmorata test                         | 2024-06-13  | 2024-06-13        |   |
| ♣ Patterns                                  | New              | 00002153  | Portable<br>Inspector Pro | -                | Crash while using                    | 2024-06-07  | 2024-06-07        |   |
| Documentation                               | • New            | 00002143  | Portable<br>Inspector Pro | -                | What is Portable Inspector           | 2024-06-06  | 2024-06-06        |   |
| Support & Services                          | • In<br>progress | 00002142  | ElementOne                | -                | This is a testing                    | 2024-06-06  | 2024-06-06        |   |
| Customer Support                            | • In<br>progress | 00002134  | ElementOne                | -                | test - PI Fail                       | 2024-06-05  | 2024-06-05        |   |
| © 2024 TXOne Networks. All rights reserved. | • New            | 00002013  | ElementOne                | -                | Test - USB disk compatibility - Ryan | 2024-05-31  | 2024-05-31        |   |

#### Step 2.

Based on the registered Product Licenses that are currently active, the Product Line field will be automatically populated. Choose the Product Line option you need from the dropdown menu.

|                     |                                           |        |                         |     | θ                            |
|---------------------|-------------------------------------------|--------|-------------------------|-----|------------------------------|
| Cverview            | Subi                                      | Dit T  | Ticket                  |     |                              |
| Sesources           | 300                                       | IIIC I | ICKEL                   |     |                              |
| Threat Encyclopedia | Cybersecurity Platform                    | ]      | SageOne Standard        |     | C Refresh                    |
| Solutions           | Cybersecurity Platform                    | (1)    | - Product Serial Number | (1) | Last Updated Time            |
| Product Licensing   |                                           | C      |                         | U   | 2024-06-04                   |
| 🛃 Software          | Product Issue                             |        | Account Administration  |     | 2024-06-03                   |
| + Patterns          | Subject*                                  |        |                         |     | 2024-06-03                   |
| 🖄 Documentation     | Description*                              |        | 0/2                     | 15  | 2024-05-31                   |
| Support & Services  |                                           |        |                         |     | 2024-05-31                   |
| 🖉 Customer Support  |                                           |        |                         |     | 2024-05-31                   |
|                     | <ul> <li>Traubleshooting Steps</li> </ul> |        | 0/150                   | 10  | 2024-05-31                   |
|                     |                                           |        |                         |     | 25 <del>↓</del> 1–8 of 8 < > |

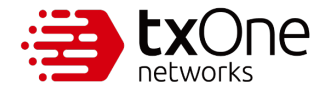

#### Step 3.

Based on the registered Product Licenses that are currently active, the Product SKU field will be automatically populated. Choose the Product SKU option you need from the dropdown menu.

|                                             |                                           |       |                                            |           |         | θ            |
|---------------------------------------------|-------------------------------------------|-------|--------------------------------------------|-----------|---------|--------------|
| II Overview                                 | (                                         | -     |                                            |           |         |              |
| Sesources                                   | Subr                                      | nit 1 | Ticket                                     |           |         |              |
| Si Threat Encyclopedia                      | Cybersecurity Platform                    |       | SageOne Standard                           | *         |         | C Refresh    |
| Solutions ———                               | Software Firmware Version*                | í     | Cybersecurity Platform<br>SageOne Standard | (         | Last Up | dated Time   |
| Product Licensing                           | _ Issue Category                          |       |                                            |           | 2024-06 | -04          |
| 🛃 Software                                  | Product Issue                             |       | Account Administration                     | -         | 2024-06 | -03          |
| A Patterns                                  | Subject*                                  |       |                                            |           | 2024-06 | -31          |
| Documentation                               | - Description*                            |       |                                            | 0 / 255   | 2024-05 | -31          |
| Support & Services                          |                                           |       |                                            |           | 2024-05 | -31          |
| 🖉 Customer Support                          |                                           |       |                                            |           | 2024-05 | -31          |
|                                             |                                           |       |                                            | 0 / 15000 | 2024-05 | -31          |
|                                             | <ul> <li>Iroubleshooting steps</li> </ul> |       |                                            |           | 25 👻    | 1-8 of 8 < > |
| © 2024 TXOne Networks, All rights reserved. |                                           |       |                                            |           |         |              |

\*Note: Under the [Product Licensing] tab, you can easily see which licenses are still active. The active products are what will show up automatically in the Product Line and Product SKU fields of your support tickets.

|                                             | XOne        |                               |                                         |              |           |             |                  |                 |                 |        | 9    |
|---------------------------------------------|-------------|-------------------------------|-----------------------------------------|--------------|-----------|-------------|------------------|-----------------|-----------------|--------|------|
| Cverview                                    | All         | *                             | License Type Key Provider All           | Ŧ            | C Reset F | ilters      |                  |                 |                 |        |      |
| Resources                                   |             |                               |                                         |              |           |             |                  |                 |                 |        |      |
| 🚦 Threat Encyclopedia                       | +1          | License Regist                | ration                                  |              |           |             |                  |                 |                 |        |      |
| Solutions ————                              | NO.         | Status                        | Product License                         | Key Provider | Туре      | License Key | Seats/Module Set | Activation Date | Expiration Date | Action | Note |
| Product Licensing                           | 1           | • Expired                     | EdgeOne Node License                    | TXOne        | Formal    |             | 10               | 2024-05-30      | 2024-10-31      | Renew  |      |
| 🛓 Software                                  | 2           | • Expired                     | EdgeIPS Pro 2016 Software License       | TXOne        | Formal    |             | 30               | 2024-05-30      | 2024-10-31      | Renew  |      |
| + Patterns                                  | 3           | <ul> <li>Activated</li> </ul> | SageOne Std Software License            | TXOne        | Formal    |             | 20               | 2024-05-30      | 2024-12-31      | Renew  |      |
| Documentation                               |             |                               |                                         |              |           |             |                  |                 |                 |        |      |
| Support & Services ———                      | Note: Activ | ation dates are               | only available for keys provided by TXO | ne.          |           |             |                  |                 |                 |        |      |
| 🕢 Customer Support                          |             |                               |                                         |              |           |             |                  |                 |                 |        |      |
| D 2024 TXOne Networks. All rights reserved. |             |                               |                                         |              |           |             |                  |                 |                 |        |      |

Step 4.

For the Software Firmware Version, you can find out where to locate that information by clicking on the  $^{(1)}$  symbol.

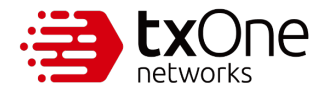

|                      | MyTXOne                                        |                      |          | 9       |
|----------------------|------------------------------------------------|----------------------|----------|---------|
| <b>W</b> Overview    |                                                |                      |          |         |
|                      |                                                | Submit Ticket        |          |         |
| Resources            | Product Line*                                  | Product SKU*         |          |         |
| Threat<br>Encyclope  |                                                | •                    | Ŧ        | Refresh |
| Solutions            | <ul> <li>Software Firmware Version*</li> </ul> | Product Serial Numbe | er       | (i) 3   |
| 📰 Product Li         | Issue Category                                 | Issue Sub-Category – |          | 17      |
| 🛃 Software           | Product Issue                                  | Account Adminis      | stration | 6       |
| 🚓 Patterns           | Subject*                                       |                      |          | 6       |
| 囚 Document           | Description*                                   |                      | 0/255    |         |
| Support & Servi      |                                                |                      |          | 15      |
| © 2024 TXOne Network |                                                |                      |          | :1      |

This will display a helpful screen that will guide you to the information you need, categorized by product.

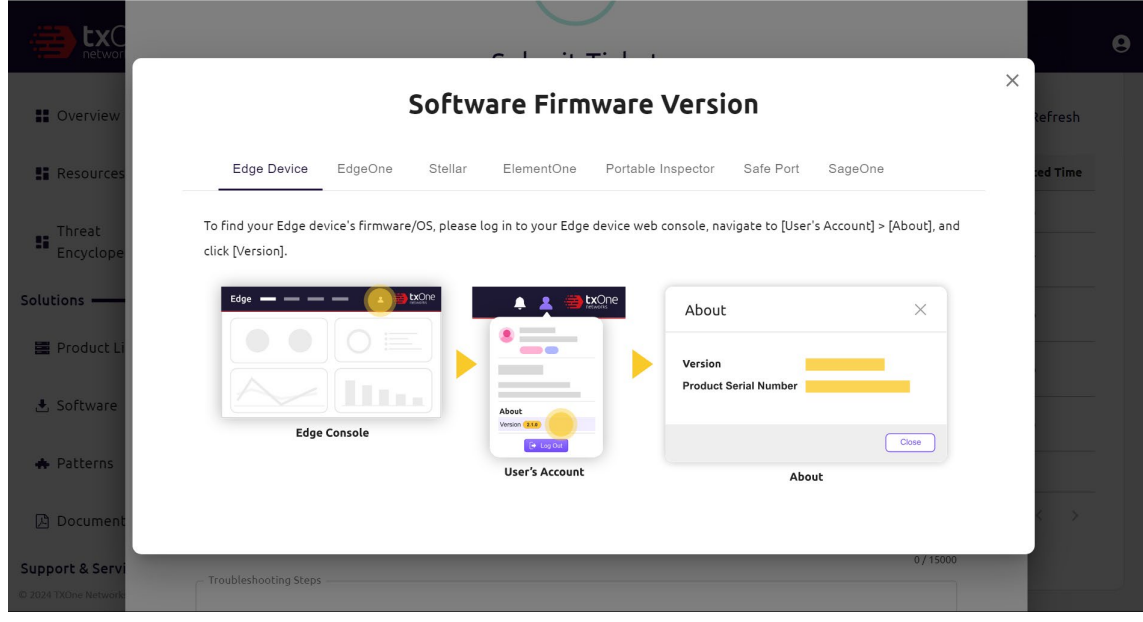

Once you retrieve this information, input the Software Firmware Version.

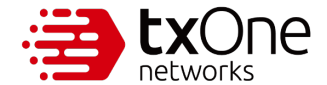

#### Step 5.

For the Product Serial Number, you can find out where to locate that information by clicking on the  $^{(\hat{1})}$  symbol.

|                                         | MyTXOne                    |       |                                                |        | 9         |
|-----------------------------------------|----------------------------|-------|------------------------------------------------|--------|-----------|
| Sverview                                |                            | -     |                                                |        | Refresh   |
|                                         | Subr                       | nit T | icket                                          |        | and where |
| Resources                               | Product Line*              |       | - Product SKU*                                 |        | 3         |
| Encyclope                               | ¥                          |       |                                                | Ŧ      | 17        |
| Solutions                               | Software Firmware Version* | i     | Product Serial Number                          | (1)    | 16        |
| 🖀 Product Li                            | Issue Category             |       | - Issue Sub-Category<br>Account Administration |        | 16        |
| 🛃 Software                              | Subject*                   |       |                                                |        | 15        |
| 🚓 Patterns                              |                            |       |                                                | 0 (255 | :1        |
| 🕒 Document                              | _ Description*             |       |                                                | 07233  | < >       |
| Support & Servi<br>© 2024 TXOne Network |                            |       |                                                |        |           |

This will display a helpful screen that will instruct you on how to find the information you need, categorized by product.

|                                             | Product Serial Number                                                                                            | ×                  |                 |
|---------------------------------------------|----------------------------------------------------------------------------------------------------|--------------------|-----------------|
| II Overview                                 | Edge Device EdgeOne ElementOne Portable Inspector Safe Port SegeOne StellarOne                                   | _                  |                 |
| E Resources                                 | To find your Edge device's serial number, use either of the following methods:                                   |                    |                 |
| Threat Encyclopedia                         | 1. Log in to your Edge device web console, navigate to [User's Account] > [About], and click [Version].          |                    | C Refresh       |
| Solutions                                   | About X                                                                                                    | La                 | st Updated Time |
| Product Licensing                           | Version<br>Product Serial Number                                                                                 | 20                 | 24-06-13        |
| 🛃 Software                                  | Edge Console                                                                                                    | 20                 |                 |
| + Patterns                                  | User's Account About                                                                                             | 20                 |                 |
| Documentation                               | 2. Check the product identification label located on the bottom of the Edge device and find the S/N information. | 20                 |                 |
| Support & Services                          | 0 0                                                                                                    | 20                 |                 |
| Customer Support                            | 5/N                                                                                                    | e: 25 <del>~</del> |                 |
| © 2024 TXOne Networks. All rights reserved. | Back Label                                                                                                    |                    |                 |

Once you retrieve this information, input the Product Serial Number.

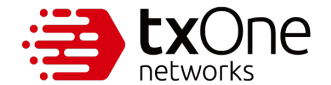

#### Step 6.

Select which kind of issue you have from the dropdown menu in the Issue Category.

|                                             | /                            |          |                        |           | 9                 |
|---------------------------------------------|------------------------------|----------|------------------------|-----------|-------------------|
| Uverview                                    |                              |          |                        |           |                   |
| Resources                                   | Sub                          | mit 1    | Ticket                 |           |                   |
| -                                           | Product Line*                |          | Product SKU*           |           |                   |
| S Threat Encyclopedia                       | Cybersecurity Platform -     |          | SageOne Standard       | <b>~</b>  | C Refresh         |
| Solutions                                   | - Software Firmware Version* |          | Product Serial Number  |           | Last Updated Time |
| Product Licensing                           |                              | í        |                        | (i)       | 2024-06-04        |
|                                             | Issue Category               | ר        | Issue Sub-Category     |           |                   |
| 🛃 Software                                  | Product Issue                |          | Account Administration | -         | 2024-06-03        |
| A Patterns                                  | Product Issue                | -        |                        |           | 2024-06-03        |
|                                             | Threat Issue                 |          |                        |           | 2024-05-31        |
| Documentation                               | Description*                 | <u> </u> |                        | 0/255     | 2024-05-31        |
| Support & Services                          |                              |          |                        |           | 2024-05-31        |
| 🕞 Customer Support                          |                              |          |                        |           | 2024-05-31        |
|                                             | - Traublarkopting Steps      |          |                        | 0 / 15000 | 2024-05-31        |
|                                             | nouneshouting steps          |          |                        |           | 25 ★ 1-8 of 8 < > |
| © 2024 TXOne Networks. All rights reserved. |                              |          |                        |           |                   |

#### Step 7.

Select the relevant issue sub-category from the Issue Sub-Category dropdown menu.

|                                             |                            |       |                          |     | 9                 |
|---------------------------------------------|----------------------------|-------|--------------------------|-----|-------------------|
| II Overview                                 |                            |       |                          |     |                   |
| Sesources                                   | Subi                       | nit 1 | Ficket                   |     |                   |
| -                                           | - Product Line*            |       | Product SKU*             |     |                   |
| 🚦 Threat Encyclopedia                       | Cybersecurity Platform -   |       | SageOne Standard         | -   | C Refresh         |
| Solutions                                   | Software Firmware Version* |       | Account Administration   |     | Last Updated Time |
|                                             |                            | í     | Change Control           | (i) |                   |
| Product Licensing                           |                            |       | Compatibility            |     | 2024-06-04        |
|                                             | Issue Category             |       | Compliance Report        |     | 2024.06.02        |
| 🛃 Software                                  | Product Issue              |       | Configuration            |     | 2024-00-05        |
| A Datterns                                  | Subject*                   |       | Crash                    |     | 2024-06-03        |
| W ruccerns                                  |                            |       | Deployment               |     | 2024-05-31        |
| Documentation                               | Description                |       | Enhancement              |     | 2024-05-31        |
|                                             | Description                |       | Functionality            |     | 2024-05-21        |
| Support & Services                          |                            |       | Licensing and Activation |     |                   |
| 🕢 Customer Support                          |                            |       | Performance              |     | 2024-05-31        |
|                                             |                            |       | Product Inquiry          |     |                   |
|                                             | - Troubleshooting Steps    |       | UI and Document          |     | 2024-05-31        |
|                                             | roubleardoung steps        |       | Update                   |     | 25 → 1-8 of 8 < > |
|                                             |                            |       | Hardware Failure         |     |                   |
| © 2024 TXOne Networks. All rights reserved. |                            |       |                          | _   |                   |

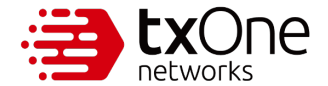

#### Step 8.

Fill in the Subject field with a topic sentence or phrase.

|                                             |                       |                                             | 5.15                                           |           |                   |
|---------------------------------------------|-----------------------|---------------------------------------------|------------------------------------------------|-----------|-------------------|
|                                             | Product Issue         | •                                           | Account Administration                         | ٣         | θ                 |
|                                             | - Subject* -          |                                             |                                                |           |                   |
| Cverview                                    |                       |                                             |                                                | 0/255     |                   |
| Resources                                   | Description*          |                                             |                                                | .,        |                   |
| S Threat Encyclopedia                       |                       |                                             |                                                |           | C Refresh         |
| Solutions                                   |                       |                                             |                                                | 0 / 15000 | Last Updated Time |
| Product Licensing                           | Troubleshooting Steps |                                             |                                                | 0713000   | 2024-06-04        |
| 🛃 Software                                  |                       |                                             |                                                |           | 2024-06-03        |
| + Patterns                                  |                       |                                             |                                                |           | 2024-06-03        |
|                                             |                       |                                             |                                                | 0 / 1000  | 2024-05-31        |
| Documentation                               |                       | ▲ Drop files here or                        | click to upload                                |           | 2024-05-31        |
| Support & Services                          | (Allowed              | File Formats: .crg, .jpeg, .png, .jpg, .pdf | , ./z, .csv, .zip / Limit: 5 hiles, 10MB each) |           | 2024-05-31        |
| 🕢 Customer Support                          |                       |                                             |                                                |           | 2024-05-31        |
|                                             |                       | Submit                                      | >                                              |           | 2024-05-31        |
|                                             |                       | Cance                                       | l                                              |           | 25 ▼ 1-8 of 8 < > |
| © 2024 TXOne Networks. All rights reserved. |                       |                                             |                                                |           |                   |

#### Step 9.

Fill in the Description field with a brief explanation of the issue or complication you've encountered.

|                                             | 1 8 6                     |                                           | 1                                            |          |                   |   |
|---------------------------------------------|---------------------------|-------------------------------------------|----------------------------------------------|----------|-------------------|---|
|                                             | Product Issue             | •                                         | Account Administration                       | *        |                   | 0 |
|                                             | Subject*                  |                                           |                                              |          |                   |   |
| II Overview                                 |                           |                                           |                                              |          |                   |   |
|                                             | Description               |                                           |                                              | 0/255    |                   |   |
| Resources                                   | - Description             |                                           |                                              |          |                   |   |
| SThreat Encyclopedia                        |                           |                                           |                                              |          | C Refresh         |   |
| Solutions ———                               |                           |                                           |                                              |          | Last Updated Time |   |
|                                             | (Teaching backing fragme) |                                           |                                              | 0/15000  |                   |   |
| Product Licensing                           | - Iroubleshooting Steps   |                                           |                                              |          | 2024-06-04        |   |
| Software                                    |                           |                                           |                                              |          | 2024-06-03        |   |
|                                             |                           |                                           |                                              |          | 2024-06-03        |   |
| + Patterns                                  |                           |                                           |                                              |          |                   |   |
|                                             |                           |                                           |                                              | 0 / 1000 | 2024-05-31        |   |
| Documentation                               |                           | ▲ Drop files here or                      | click to upload                              |          | 2024-05-31        |   |
| Support & Services                          | (Allowed Fi               | le Formats: .cfg, .jpeg, .png, .jpg, .pdf | .7z, .csv, .zip / Limit: 5 files, 10MB each) |          | 2024-05-31        |   |
|                                             |                           |                                           |                                              |          |                   |   |
| 🕑 Customer Support                          |                           |                                           |                                              |          | 2024-05-31        |   |
|                                             |                           |                                           |                                              |          |                   |   |
|                                             |                           | Submit                                    | >                                            |          | 2024-05-31        |   |
|                                             |                           | Cancel                                    |                                              |          | 25 🛥 1−8 of 8 < > |   |
|                                             |                           |                                           |                                              |          |                   |   |
| © 2024 TXOne Networks. All rights reserved. |                           |                                           |                                              |          |                   |   |

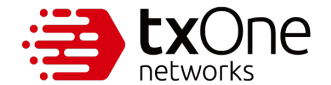

#### Step 10.

Fill in the Troubleshooting Steps field with the attempts you've made thus far to resolve the issue.

|                                             | Product Issue                       | Account Administration                                         | *         | θ                 |
|---------------------------------------------|-------------------------------------|----------------------------------------------------------------|-----------|-------------------|
|                                             | Subject*                            |                                                                |           |                   |
| Cverview                                    |                                     |                                                                |           |                   |
| Resources                                   | Description*                        |                                                                | 0/255     |                   |
| S Threat Encyclopedia                       |                                     |                                                                |           | C Refresh         |
| Solutions                                   |                                     |                                                                | 0 / 15000 | Last Updated Time |
| Product Licensing                           | - Troubleshooting Steps -           |                                                                | 0715000   | 2024-06-04        |
| 🛓 Software                                  |                                     |                                                                |           | 2024-06-03        |
| + Patterns                                  |                                     |                                                                |           | 2024-06-03        |
|                                             |                                     |                                                                | 0 / 1000  | 2024-05-31        |
| Documentation                               | 🕭 Drop file                         | es here or click to upload                                     |           | 2024-05-31        |
| Support & Services                          | (Allowed File Formats: .cfg, .jpeg, | .png, .jpg, .pdf, .7z, .csv, .zip / Limit: 5 files, 10MB each) |           | 2024-05-31        |
| Customer Support                            |                                     |                                                                |           | 2024-05-31        |
|                                             |                                     | Submit >                                                       |           | 2024-05-31        |
|                                             |                                     | Cancel                                                         |           | 25 ✔ 1-8 of 8 < > |
| © 2024 TXOne Networks. All rights reserved. |                                     |                                                                |           |                   |

#### Step 11.

Upload any relevant files.

|                                           | Product Issue     Account Administration                                                            | •        | 9                 |
|-------------------------------------------|----------------------------------------------------------------------------------------------------|----------|-------------------|
|                                           | - Subject*                                                                                          |          |                   |
| Overview                                  |                                                                                                    |          |                   |
|                                           | Deceletion#                                                                                         | 0/255    |                   |
| Resources                                 | - Description                                                                                       |          |                   |
| S Threat Encyclopedia                     |                                                                                                    |          | C Refresh         |
| Solutions ———                             |                                                                                                    |          | Last Updated Time |
| Product Licensing                         | Troubleshooting Steps                                                                               | 0/15000  | 2024-06-04        |
| 🛓 Software                                |                                                                                                    |          | 2024-06-03        |
| d. Dalbaras                               |                                                                                                    |          | 2024-06-03        |
| - Patterns                                |                                                                                                    | 0 / 1000 | 2024-05-31        |
| Documentation                             | ع Drop files here or click to upload                                                                |          | 2024-05-31        |
| Support & Services                        | (Allowed File Formats: .crg, .jpeg, .png, .jpg, .pdf, ./z, .csv, .zip / Limit: 5 files, 10/NB each) |          | 2024-05-31        |
| 🖉 Customer Support                        | 1                                                                                                   |          | 2024-05-31        |
|                                           | Submit >                                                                                            |          | 2024-05-31        |
|                                           | Cancel                                                                                              |          | 25 🕶 1−8 of 8 < > |
| © 2024 TXOne Networks All rights reserved |                                                                                                    |          |                   |

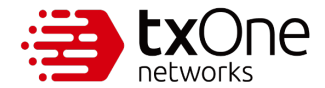

Step 12.

Click "Submit" to complete the process.

|                                             | Product Issue                            | Account Administration                                     | •       | θ                 |
|---------------------------------------------|------------------------------------------|------------------------------------------------------------|---------|-------------------|
| # Overview                                  | Subject*                                 |                                                            | 0/255   |                   |
| E Resources                                 | Description*                             |                                                            | 07233   |                   |
| Threat Encyclopedia                         |                                          |                                                            |         | C Refresh         |
| Solutions                                   |                                          |                                                            | 0/15000 | Last Updated Time |
| Product Licensing                           | Troubleshooting Steps                    |                                                            | 0715000 | 2024-06-04        |
| 🛃 Software                                  |                                          |                                                            |         | 2024-06-03        |
| + Patterns                                  |                                          |                                                            | 0/1000  | 2024-06-03        |
| Documentation                               | . Drop files h                           | ere or click to upload                                     |         | 2024-05-31        |
| Support & Services                          | (Allowed File Formats: .cfg, .jpeg, .png | , .jpg, .pdf, .7z, .csv, .zip / Limit: 5 files, 10MB each) |         | 2024-05-31        |
| 🕢 Customer Support                          |                                          |                                                            |         | 2024-05-31        |
|                                             |                                          | Submit >                                                   |         | 2024-05-31        |
|                                             |                                          | Cancel                                                     | 25      | ✓ 1—8 of 8 < >    |
| © 2024 TXOne Networks. All rights reserved. |                                          |                                                            |         |                   |

Once you've successfully submitted your support ticket, you will receive an email from TXOne Networks confirming that they've received your ticket.

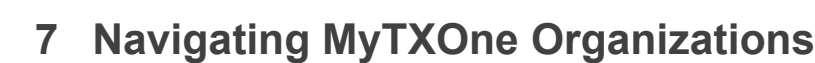

Once you register a MyTXOne account, you become the admin of your own organization (henceforth referred to as 'org'). As an admin, you can easily share information with other employees in your company by adding members to your organization on the MyTXOne portal. This way, a product license key does not need to be manually input every time the information you're already privy to needs to be shared.

## 7.1 Inviting a Registered User

١e

networks

In this scenario, you are an admin named Clare who wants to invite someone from her company to join her org in the MyTXOne portal. In this case, the invitee, Nek, already has a MyTXOne account of their own. Once your invitee accepts the invitation, they become a user in your org.

#### Procedure

Step 1.

From the Overview page, click "Organization"

|                                             | TXOne                                                                                                    | English 👻 🤤 |
|---------------------------------------------|----------------------------------------------------------------------------------------------------|-------------|
|                                             | Welcome Clare,<br>As a proud owner of TXOne products, you can register them and monitor their status right here!<br>Please enter your product license key to begin registration.<br>Register Nov |             |
| © 2025 TXOne Networks. All rights reserved. |                                                                                                    |             |

Step 2.

From here, you can access the details of your org on the [Detail] tab. This information will be available for both admin and user accounts. Navigate to the [User Management] tab. Click "User Management".

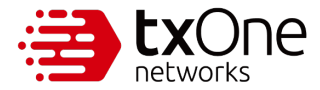

| (1) Overview                                |                   |                 |
|---------------------------------------------|-------------------|-----------------|
| Resources                                   | Organizatio       | n               |
| 🛷 Threat Encyclopedia                       | Detail User Manag | ement           |
| Organization                                | Organization ID:  | *****c370802    |
| Solutions —                                 | Company:          | Big Oil Company |
| Product Licensing                           | Industry:         | Oil & Gas       |
| 🛃 Software                                  | Admin List:       | Clare           |
| + Patterns                                  |                   |                 |
| Documentation                               |                   |                 |
| Support & Services                          |                   |                 |
| 🖌 Customer Support                          |                   |                 |
|                                             |                   |                 |
| © 2025 TXOne Networks. All rights reserved. |                   |                 |

#### Step 3.

This is a feature allowing team members from the same company to share information. The user you invite needs to have the same domain name for their email address as you.

Click "Invite New Member".

| (i) Overview               |                        |                                                                                                    |        |
|----------------------------|------------------------|----------------------------------------------------------------------------------------------------|--------|
| Resources                  | Organization           |                                                                                                    |        |
| 🛷 Threat Encyclopedia      | Detail User Management |                                                                                                    |        |
| Organization               | Invite New Member >    |                                                                                                    |        |
| Solutions ———              | No. Role Email         | Product Assignment                                                                                                    | Action |
| Product Licensing Software | 1 Admin                | Stellar - Endpoint Protection     Edge - Network Defense     Element - Security Inspection     Sage - CPS Protection Platform |        |
| + Patterns                 |                        |                                                                                                    |        |
| Documentation              |                        |                                                                                                    |        |
| Support & Services ———     |                        |                                                                                                    |        |
| 🕢 Customer Support         |                        |                                                                                                    |        |

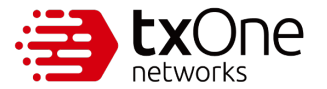

#### Step 4. Input the user's email address.

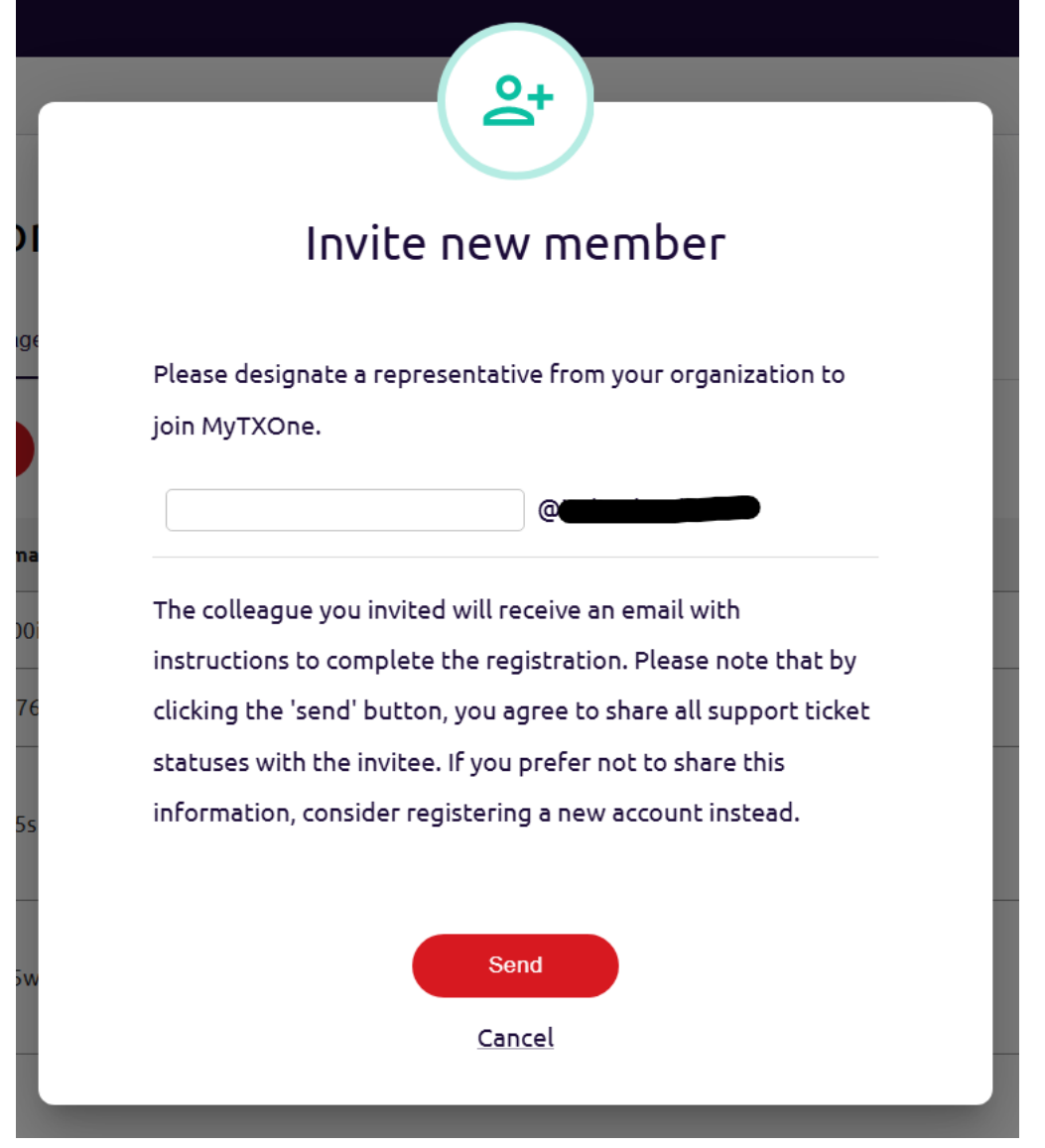

You will be notified that your invitation has been successfully sent. Once your invitee accepts the invitation and registers, you can give him access to the same product information as you.

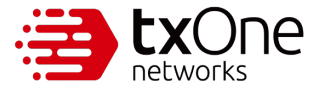

| ① Overview                     |                        |                                                                  |        |
|--------------------------------|------------------------|------------------------------------------------------------------|--------|
| Resources                      | Organization           |                                                                  |        |
| 🛷 Threat Encyclopedia          | Detail User Management |                                                                  |        |
| Ø Organization                 | Invite New Member >    |                                                                  |        |
| Solutions ———                  | No. Role Email         | Product Assignment                                               | Action |
| Product Licensing              |                        | Stellar - Endpoint Protection     Edue - Network Defense         |        |
| 🛃 Software                     | 1 Admin                | Element - Security Inspection     Sage - CPS Protection Platform |        |
| <ul> <li>Patterns</li> </ul>   |                        |                                                                  |        |
| Documentation                  |                        |                                                                  |        |
| Support & Services             |                        |                                                                  |        |
| 🖉 Customer Support             |                        |                                                                  |        |
| Member has been invited succes | essfully               |                                                                  |        |

# \*Note: If your invitee already has a MyTXOne account and accepts your invitation, all previous product information, support cases and license keys they had in their possession will be wiped.

Step 5.

Once you know your invitee has logged in to MyTXOne, refresh your page. Their account will now appear on the list. Click "Edit".

| ② Overview            |                        |                                                                                             |             |
|-----------------------|------------------------|---------------------------------------------------------------------------------------------|-------------|
| Resources             | Organization           |                                                                                             |             |
| 🛷 Threat Encyclopedia | Detail User Management |                                                                                             |             |
| Organization          | Invite New Member >    |                                                                                             |             |
| Solutions ———         | No. Role Email         | Product Assignment                                                                          | Action      |
| Product Licensing     |                        | Stellar - Endopint Protection                                                               |             |
| 🛃 Software            | 1 Admin                | Edge - Network Defense     Element - Security Inspection     Sage - CPS Protection Platform |             |
| + Patterns            | 2 User                 |                                                                                             | Edit Remove |
| Documentation         |                        |                                                                                             |             |
| Support & Services    |                        |                                                                                             |             |
| Customer Support      |                        |                                                                                             |             |
|                       |                        |                                                                                             |             |
|                       |                        |                                                                                             |             |

Step 6.

From here, you can assign the products you want to share with the user. Check the boxes next to the product(s) you want to assign. Click "Save".

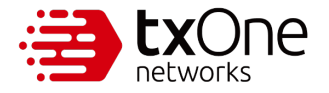

| r                 | 20                                                                                        | 7 |
|-------------------|-------------------------------------------------------------------------------------------|---|
|                   | Edit member                                                                               |   |
| <b>n</b><br>ement | Email:                                                                                    |   |
|                   | Role:<br>O Admin                                                                          |   |
| il                | User Product Assignment:                                                                  |   |
| 1@indi            | Stellar - Endpoint Protection                                                             | m |
| "10@in            | <ul> <li>Element - Security Inspection</li> <li>Sage - CPS Protection Platform</li> </ul> |   |
|                   | Save                                                                                      |   |
|                   | Cancel                                                                                    |   |

Once you press save, you will receive a notification that you have successfully edited the user's access. You will also see the products you've assigned in the Product Assignment column. The user can now create support tickets for the products that you've assigned to him.

\*Note: The user can only create support tickets for the products that have been assigned to him, but he can view the support ticket information for all the products that the admin has access to.

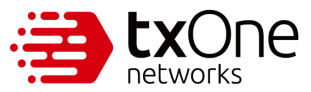

How to Create and Manage a MyTXOne Portal Account – Application Note

| () Overview                    |                        |                                                                                             |             |
|--------------------------------|------------------------|---------------------------------------------------------------------------------------------|-------------|
| Resources                      | Organization           |                                                                                             |             |
| 🛷 Threat Encyclopedia          | Detail User Management |                                                                                             |             |
| Organization                   | Invite New Member >    |                                                                                             |             |
| Solutions ———                  | No. Role Email         | Product Assignment                                                                          | Action      |
| Product Licensing              | 1 Admin                | Stellar - Endpoint Protection     Edge - Network Defense     Element - Security Inspection  |             |
| . ◆ Software                   |                        | Sage - CPS Protection Platform     Stellar - Endooint Protection                            |             |
| ♣ Patterns                     | 2 User                 | Edge - Network Defense     Element - Security Inspection     Sage - CPS Protection Platform | Edit Remove |
| Documentation                  |                        |                                                                                             |             |
| Customer Support               |                        |                                                                                             |             |
| Member has been edited success | fully                  |                                                                                             |             |

#### Step 6a.

Alternatively, you can change the role of your invitee from user to admin. This would grant them access to all the information you are privy to, including support ticket information for every product the admin account has. They would also have the ability to submit support tickets for every product.

Click "Edit".

| ② Overview                 |                        |                                                                                                    |             |
|----------------------------|------------------------|----------------------------------------------------------------------------------------------------|-------------|
| Resources                  | Organization           |                                                                                                    |             |
| 🕏 Threat Encyclopedia      | Detail User Management |                                                                                                    |             |
| Organization               | Invite New Member >    |                                                                                                    |             |
| Solutions ———              | No. Role Email         | Product Assignment                                                                                                    | Action      |
| Product Licensing Software | 1 Admin                | Stellar - Endpoint Protection     Edge - Network Defense     Element - Security Inspection     Sage - CPS Protection Platform |             |
| + Patterns                 | 2 User                 |                                                                                                    | Edit Remove |
| Documentation              |                        |                                                                                                    |             |
| Support & Services ———     |                        |                                                                                                    |             |
| Customer Support           |                        |                                                                                                    |             |

Step 6b.

In the Roles section, select "Admin".

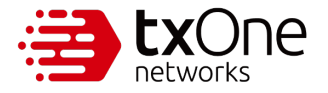

| 20                                                                             |   |
|--------------------------------------------------------------------------------|---|
| Edit member                                                                    |   |
| Email:                                                                         |   |
| Role:<br>Admin<br>User                                                         |   |
| Product Assignment: Stellar - Endpoint Protection                              | T |
| <ul><li>Edge - Network Defense</li><li>Element - Security Inspection</li></ul> |   |
| Sage - CPS Protection Platform                                                 | T |
| Save<br>Cancel                                                                 |   |

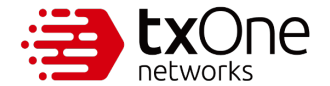

Step 6c.

Clicking the "Admin" radio will automatically take you to this page. Click "Save".

|                                  | <b>2</b> ¢<br>Edit member |        |
|----------------------------------|---------------------------|--------|
| Email:<br>Role:<br>Admin<br>User | n                         | -<br>m |
| Π.                               | Save<br>Cancel            | m      |

You will receive confirmation that the changes have been made. In the Role column, you will see that they are now an admin. Once they sign out and sign back in, they will have admin privileges, meaning they have access to all the information you do, and can perform the same user management actions.

\*Note: As an admin, you can remove others using the [User Management] tab but not yourself. However, there is a "Leave this org" option.

If you wish to leave the org, select the [Detail] tab and click "Leave this org".

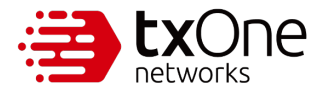

| ② Overview            |                  |                 |  |  |
|-----------------------|------------------|-----------------|--|--|
| Resources             | Organizatio      | nc              |  |  |
| 🛷 Threat Encyclopedia | Detail User Mana | agement         |  |  |
| Organization          | Organization ID: | *****c370a02    |  |  |
| Solutions             | Company:         | Big Oil Company |  |  |
| Product Licensing     | Industry:        | Oil & Gas       |  |  |
| 🛃 Software            | Admin List:      | Clare Nek       |  |  |
| + Patterns            | Leave this org   |                 |  |  |
| Documentation         |                  |                 |  |  |
| Support & Services    |                  |                 |  |  |
| 🖉 Customer Support    |                  |                 |  |  |
|                       |                  |                 |  |  |

Once you leave, your [Detail] tab will look like this.

| Overview              |                  |                 |
|-----------------------|------------------|-----------------|
| Resources             | Organizatio      | n               |
| 🛷 Threat Encyclopedia | Detail User Mana | gement          |
| Organization          | Organization ID: | *****73ea327    |
| Solutions ———         | Company:         | Big Oil Company |
| Product Licensing     | Industry:        | Oil & Cas       |
|                       | Admin List:      |                 |
|                       |                  |                 |

Your [User Management] tab will still have the same products listed as before.

| ③ Overview            |                  |            |                                                                                                    |        |
|-----------------------|------------------|------------|----------------------------------------------------------------------------------------------------|--------|
| Resources             | Organiza         | tion       |                                                                                                    |        |
| 🛷 Threat Encyclopedia | Detail User      | Management |                                                                                                    |        |
| Organization          | Invite New Membe | r>         |                                                                                                    |        |
| iolutions             | No. Role         | Email      | Product Assignment                                                                                                    | Action |
| Product Licensing     | 1 Admin          |            | Stellar - Endpoint Protection     Edge - Network Defense     Element - Socially Inspection     Sage - CPS Protection Platform |        |
|                       |                  |            |                                                                                                    |        |
|                       |                  |            |                                                                                                    |        |
|                       |                  |            |                                                                                                    |        |
|                       |                  |            |                                                                                                    |        |
|                       |                  |            |                                                                                                    |        |

However, your Product Licensing page will be cleared of all information.

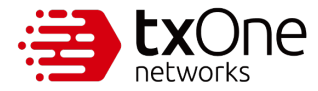

| ① Overview            | Status                                                                                                    |
|-----------------------|----------------------------------------------------------------------------------------------------|
| Resources             |                                                                                                    |
| 🛷 Threat Encyclopedia | + License Registration                                                                                                 |
| Organization          | NO. Status Product License Key Provider Type License Key Seats/Module Sets Activation Date Expiration Date Action Note |
| Solutions             | - No Data to Display                                                                                                   |
| Product Licensing     |                                                                                                    |
|                       | Note: Activation dates are only available for keys provided by TXOne.                                                  |

### 7.2 Accepting an Invite as a Registered User

In this scenario, you are Nek, the invitee of Clare. We will go through the steps of accepting an invitation from someone within your company.

\*Note: On your account, you are the admin of your own org.

| ② Overview            |                        |                                                                                                    |        |  |  |  |  |  |  |  |  |
|-----------------------|------------------------|----------------------------------------------------------------------------------------------------|--------|--|--|--|--|--|--|--|--|
| Resources             | Organization           |                                                                                                    |        |  |  |  |  |  |  |  |  |
| 🕏 Threat Encyclopedia | Detail User Management |                                                                                                    |        |  |  |  |  |  |  |  |  |
| Organization          | Invite New Member      | Invite New Member >                                                                                                    |        |  |  |  |  |  |  |  |  |
| Solutions ———         | No. Role Email         | Product Assignment                                                                                                    | Action |  |  |  |  |  |  |  |  |
| Product Licensing     | 1 Admin                | Stellar - Endpoint Protection     Edge - Network Defense     Element - Security Inspection     Sage - CPS Protection Platform |        |  |  |  |  |  |  |  |  |
|                       |                        |                                                                                                    |        |  |  |  |  |  |  |  |  |

#### Procedure

Step 1.

This is your default Overview page.

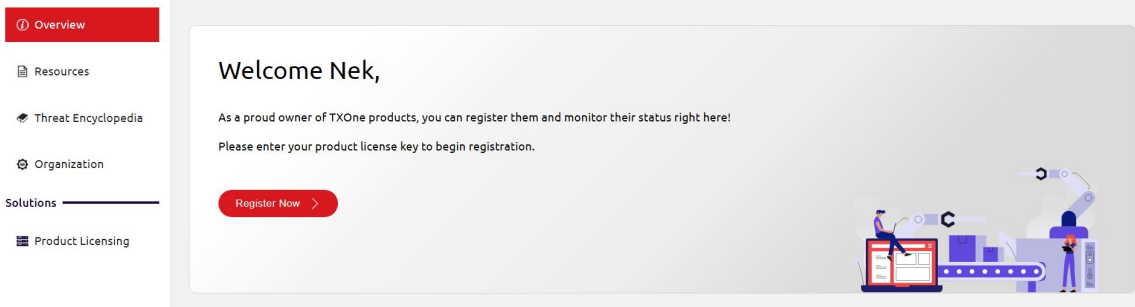

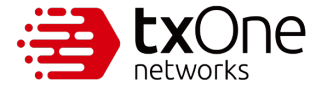

Once you receive an invitation, refresh your page and it will change to this.

| ② Overview            |                                                                                                    |
|-----------------------|----------------------------------------------------------------------------------------------------|
| Resources             | Welcome Nek,                                                                                         |
| 🛷 Threat Encyclopedia | To join a new organization, your existing license info and support cases will be wiped clean. If you |
| Organization          | agree to this, please click the "Join Now" button below.                                             |
| Solutions             | Join Now >                                                                                           |
| Product Licensing     | Cancel                                                                                               |

As noted, joining Clare's org would wipe clean your existing license info and support cases. To proceed, click "Join Now". This will log you out automatically.

| (i) Overview          |                                                                                                    |  |
|-----------------------|----------------------------------------------------------------------------------------------------|--|
| Resources             | Welcome Nek,                                                                                         |  |
| 🛷 Threat Encyclopedia | To join a new organization, your existing license info and support cases will be wiped clean. If you |  |
| Organization          | agree to this, please click the "Join Now" button below.                                             |  |
| Solutions             | Join Now >                                                                                           |  |
| Product Licensing     | Cancel                                                                                               |  |
|                       |                                                                                                    |  |
|                       |                                                                                                    |  |

#### Step 2.

Click "Login".

| MyTXOne Portal                                                                                                    |                                                                        |
|----------------------------------------------------------------------------------------------------|------------------------------------------------------------------------|
| Welcome to MyTXOne – the ultimate hub that revolutionizes the way<br>download, and manage files, documents, and licenses for your devices<br>Even more powerful, MyTXOne connects you directly with our experts<br>seamless communication and prompt assistance whenever you encour<br>Everything you need is all in one place, right at your fingertips, ensurir<br>comprehensive support in one smart system. | you access,<br>a and services.<br>, allowing<br>nter any issues.<br>ng |
| Login > or Register >                                                                                                    |                                                                        |
| X     B     2025 TXOne Networks. All rights reserved.                                                                                                    |                                                                        |

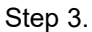

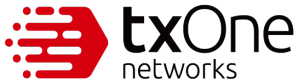

Your Overview page will have changed again. To see the product details that admin Clare has released to you, click "View Details".

| ⑦ Overview            |                                                                                        |               |
|-----------------------|----------------------------------------------------------------------------------------|---------------|
| Resources             | Welcome Nek,                                                                           |               |
| 🛷 Threat Encyclopedia | Here you can access the details of your products, including their licenses and status. |               |
| Organization          | View Details >                                                                         | - <b>o</b> -o |
| Solutions             |                                                                                        |               |
| Product Licensing     |                                                                                        |               |

#### Step 4.

This will take you to the Product Licensing page. In this case, Clare has not released any product details to you.

| (i) Overview          | Status License Type Key Provider All CReset Filters                                                                    |
|-----------------------|----------------------------------------------------------------------------------------------------|
| Resources             |                                                                                                    |
| 🛷 Threat Encyclopedia | NO. Status Product License Key Provider Type License Key Seats/Module Sets Activation Date Expiration Date Action Note |
| Organization          | No Data to Display                                                                                                    |
| Solutions             |                                                                                                    |
| Product Licensing     | Note: Activation dates are only available for keys provided by TXOne.                                                  |

If the admin has released product details to you, you will need to refresh to see the details. This will log you out again.

Click "Login".

| ÷ | hetworks                                                                                                    |
|---|----------------------------------------------------------------------------------------------------|
|   | MyTXOne Portal                                                                                                    |
|   | Welcome to MyTXOne – the ultimate hub that revolutionizes the way you access,<br>download, and manage files, documents, and licenses for your devices and services.<br>Even more powerful, MyTXOne connects you directly with our experts, allowing<br>seamless communication and prompt assistance whenever you encounter any issues.<br>Everything you need is all in one place, right at your fingertips, ensuring<br>comprehensive support in one smart system. |
|   | Login > or Register >                                                                                                    |
|   |                                                                                                    |

Step 5.

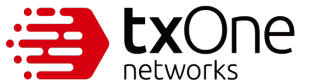

Navigate to the Product Licensing page. The product details will be displayed here.

| ② Overview            | - S<br>A | itatus — | •                             | All 🔹                   | Key Provider –  | -      | C Reset Filters       |                   |                 |                 |        |      |
|-----------------------|----------|----------|-------------------------------|-------------------------|-----------------|--------|-----------------------|-------------------|-----------------|-----------------|--------|------|
| Resources             |          |          |                               |                         |                 |        |                       |                   |                 |                 |        |      |
| 🛷 Threat Encyclopedia |          | NO.      | Status                        | Product License         | Key Provider    | Туре   | License Key           | Seats/Module Sets | Activation Date | Expiration Date | Action | Note |
| Organization          |          | 1        | <ul> <li>Activated</li> </ul> | StellarICSEdition       | TXOne           | Formal | CVJM-CXYV-KLDM-DJ6I 🕎 | 2                 | 2025-03-01      | 2025-07-31      |        |      |
| Solutions ———         |          |          |                               |                         |                 |        |                       |                   |                 |                 |        |      |
| Product Licensing     | Note     | e: Activ | ation dates are o             | only available for keys | provided by TXO | ie.    |                       |                   |                 |                 |        |      |
| 🛃 Software            |          |          |                               |                         |                 |        |                       |                   |                 |                 |        |      |
| + Patterns            |          |          |                               |                         |                 |        |                       |                   |                 |                 |        |      |
| 🕒 Documentation       |          |          |                               |                         |                 |        |                       |                   |                 |                 |        |      |
| Support & Services    |          |          |                               |                         |                 |        |                       |                   |                 |                 |        |      |
| 🖉 Customer Support    |          |          |                               |                         |                 |        |                       |                   |                 |                 |        |      |

#### Step 6.

To see the support tickets that have been submitted from your company, navigate to the Customer Support page.

| <ul> <li>Overview</li> </ul> | A     | atus —<br>II | •                             | All •                   | All             | Ŧ      | C Reset Filters       |                   |                 |                 |        |      |
|------------------------------|-------|--------------|-------------------------------|-------------------------|-----------------|--------|-----------------------|-------------------|-----------------|-----------------|--------|------|
| Resources                    |       |              |                               |                         |                 |        |                       |                   |                 |                 |        |      |
| 🕏 Threat Encyclopedia        |       | NO.          | Status                        | Product License         | Key Provider    | Туре   | License Key           | Seats/Module Sets | Activation Date | Expiration Date | Action | Note |
| Organization                 |       | 1            | <ul> <li>Activated</li> </ul> | StellarICSEdition       | TXOne           | Formal | CVJM-CXYV-KLDM-DJ6I 🕎 | 2                 | 2025-03-01      | 2025-07-31      |        |      |
| Solutions ———                |       |              |                               |                         |                 |        |                       |                   |                 |                 |        |      |
| Product Licensing            | Note: | Activa       | ation dates are (             | only available for keys | provided by TXO | ne.    |                       |                   |                 |                 |        |      |
| 🛃 Software                   |       |              |                               |                         |                 |        |                       |                   |                 |                 |        |      |
| <ul> <li>Patterns</li> </ul> |       |              |                               |                         |                 |        |                       |                   |                 |                 |        |      |
| 🖄 Documentation              |       |              |                               |                         |                 |        |                       |                   |                 |                 |        |      |
| Support & Services           |       |              |                               |                         |                 |        |                       |                   |                 |                 |        |      |
| 🖉 Customer Support           |       |              |                               |                         |                 |        |                       |                   |                 |                 |        |      |

There, you will find the support tickets that have been submitted by your company.

| ② Overview             | All          | Product SKU     All | - C Reset   | Filters       |                       |                |                   |
|------------------------|--------------|---------------------|-------------|---------------|-----------------------|----------------|-------------------|
| Resources              |              |                     |             |               |                       |                | <b>2</b> -4-4     |
| 🛷 Threat Encyclopedia  | + Submit Tie | cket                |             |               |                       |                | C Refresh         |
| Organization           | Status       | Ticket ID           | Product SKU | Product Model | Subject               | Submit Date    | Last Updated Time |
| Solutions              | New          | 00002340            | EdgeOne     | -             | Got wanna cry files   | 2025-03-10     | 2025-03-10        |
| E Product Licensing    | New          | 00002339            | StellarOne  | -             | agent cannot activate | 2025-03-10     | 2025-03-10        |
|                        |              |                     |             |               |                       | Rows per page: | 25 ▼ 1-2 of 2 < > |
| 🛓 Software             |              |                     |             |               |                       |                |                   |
| 💠 Patterns             |              |                     |             |               |                       |                |                   |
| 🖄 Documentation        |              |                     |             |               |                       |                |                   |
| Support & Services ——— |              |                     |             |               |                       |                |                   |
| 🖉 Customer Support     |              |                     |             |               |                       |                |                   |
|                        |              |                     |             |               |                       |                |                   |

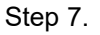

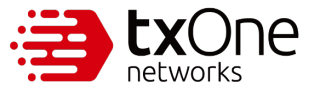

If you wish to submit a support ticket yourself, you can only submit the support ticket pertaining to the product that Clare has released to you. In this case, that product would be the StellarICSEdition license.

#### Click "+Submit Ticket"

| ② Overview                   | All        | Product SKU     All |             | Filters       |                       |                  |                   |
|------------------------------|------------|---------------------|-------------|---------------|-----------------------|------------------|-------------------|
| Resources                    |            |                     |             |               |                       |                  |                   |
| 🕏 Threat Encyclopedia        | + Submit T | icket               |             |               |                       |                  | C Refresh         |
| Organization                 | Status     | Ticket ID           | Product SKU | Product Model | Subject               | Submit Date      | Last Updated Time |
| iolutions                    | • New      | 00002340            | EdgeOne     |               | Got wanna cry files   | 2025-03-10       | 2025-03-10        |
| E Product Licensing          | • New      | 00002339            | StellarOne  |               | agent cannot activate | 2025-03-10       | 2025-03-10        |
| Product Licensing            |            |                     |             |               |                       | Rows per page: 2 | 25 • 1–2 of 2 < > |
| 🛓 Software                   |            |                     |             |               |                       |                  |                   |
| <ul> <li>Patterns</li> </ul> |            |                     |             |               |                       |                  |                   |
| Documentation                |            |                     |             |               |                       |                  |                   |
| iupport & Services           |            |                     |             |               |                       |                  |                   |
| Customer Support             |            |                     |             |               |                       |                  |                   |

#### Step 8.

As you can see, you are only able to access the information pertinent to Stellar.

| MyTXOne |                                   |                         |               |
|---------|-----------------------------------|-------------------------|---------------|
|         | Subm                              | nit Ticket              |               |
|         | Product Line* Endpoint Protection | Product SKU* StellarOne | •             |
|         | Endpoint Protection               |                         | Last Updated  |
| - 11    |                                   |                         | 2025-03-10    |
|         | Product Issue                     | Account Administration  | ₹             |
|         | Subject*                          |                         | 9: 25 ★ 1-2 0 |
|         | Description*                      | 0                       | /255          |
|         |                                   | 0/1                     | 5000          |
| rved.   | Troubleshooting Steps             |                         |               |

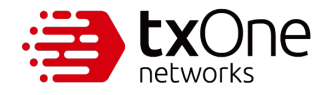

**EXONE** How to Create and Manage a MyTXOne Portal Account – Application Note networks

| One |                            |                                        | ٦   |      |
|-----|----------------------------|----------------------------------------|-----|------|
|     | Subn                       | nit Ticket                             | - 1 |      |
|     | Product Line*              | Product SKU*                           |     |      |
|     | Endpoint Protection -      | StellarOne                             | _   |      |
|     | Software Firmware Version* | Stellar Family                         |     |      |
|     |                            | StellarOne                             | (i) |      |
|     |                            | StellarProtect                         |     | 2    |
|     | - Issue Category           | · ···································· |     | 2    |
|     | Product Issue              | Account Administration  *              |     |      |
|     | Subject*                   |                                        | ə:  | 25 🔻 |
|     |                            |                                        |     |      |
|     | - Description*             | 0/255                                  |     |      |
|     | - Description              |                                        | - 1 |      |
|     |                            |                                        |     |      |
|     |                            |                                        |     |      |
|     |                            | 0 / 15000                              | _   |      |
|     | Troubleshooting Steps      |                                        |     |      |
|     |                            |                                        |     |      |
|     |                            |                                        |     |      |
|     |                            |                                        |     |      |

Fill out the relevant information and click "Submit".

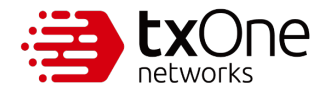

| ſ | - Issue Category                       |                  | — Issue Sub-Category ————————————————————————————————————                                                                                                    |          |
|---|----------------------------------------|------------------|----------------------------------------------------------------------------------------------------|----------|
|   | Product Issue                          |                  | Account Administration                                                                                                    | *        |
|   |                                        |                  |                                                                                                    |          |
|   | - Subject*                             |                  |                                                                                                    |          |
|   |                                        |                  |                                                                                                    |          |
|   |                                        |                  |                                                                                                    |          |
|   | - Description*                         |                  |                                                                                                    | 07255    |
|   |                                        |                  |                                                                                                    |          |
|   |                                        |                  |                                                                                                    |          |
|   |                                        |                  |                                                                                                    |          |
|   |                                        |                  |                                                                                                    |          |
|   |                                        |                  |                                                                                                    |          |
|   | - Troubleshooting Steps                |                  |                                                                                                    | 0/15000  |
|   | Toddieshooding seeps                   |                  | Issue Sub-Category<br>Account Administration<br>0/255<br>0/15000<br>0/15000<br>0/1000<br>ere or click to upload<br>jpg. pdf7z, .csv, .zip / Limit: 5 files, 10MB each) |          |
|   |                                        |                  |                                                                                                    |          |
|   |                                        |                  |                                                                                                    |          |
|   |                                        |                  |                                                                                                    |          |
|   |                                        |                  |                                                                                                    |          |
|   |                                        |                  |                                                                                                    | 0 / 1000 |
|   |                                        | h                | liek to volood                                                                                                    |          |
|   | (Allowed File Formats', cfa, inea, pp. | a ina odfi       | IICK LO UPIODO                                                                                                    |          |
|   | (nuowearnerformues.lerg, ijbeg, ipr    | g, jpg, .pdi, .i |                                                                                                    |          |
|   |                                        |                  |                                                                                                    |          |
|   |                                        |                  |                                                                                                    |          |
|   |                                        |                  |                                                                                                    |          |
|   |                                        | Submit >         |                                                                                                    |          |
|   |                                        |                  |                                                                                                    |          |
|   |                                        | Cancel           |                                                                                                    |          |
|   |                                        |                  |                                                                                                    |          |

#### Step 9.

If the admin releases more products to you, you can view this by refreshing your Product Licensing page once she has made the changes to your access privileges. Again, you will be logged out automatically.

Click "Login".

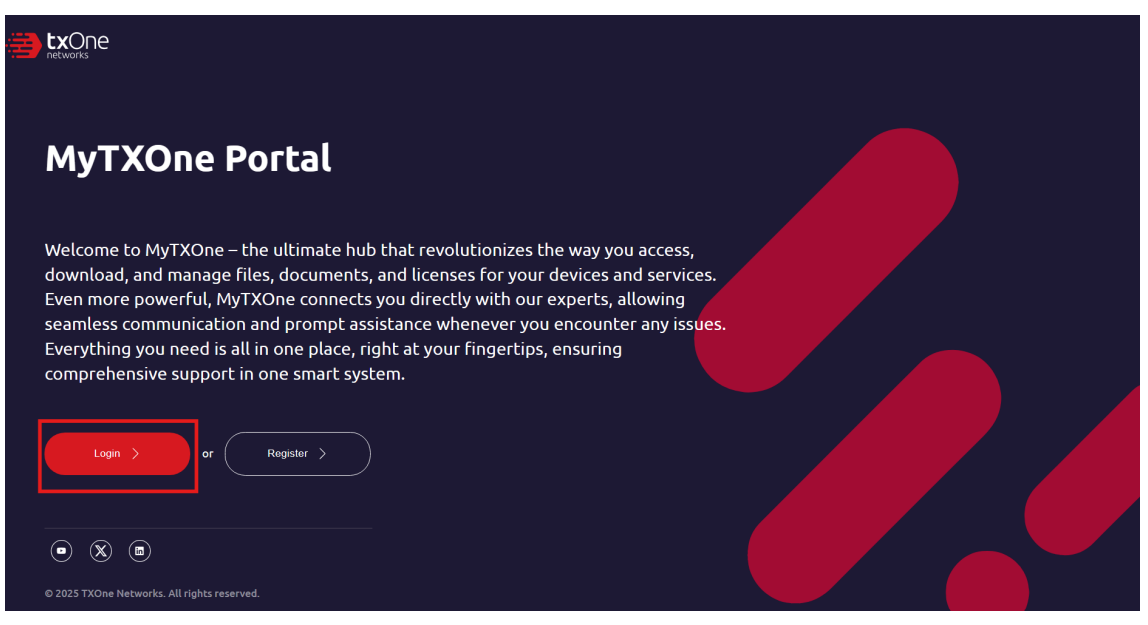

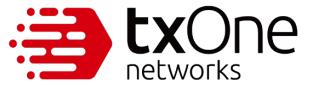

Navigate to the Product Licensing page to see what products you can access now.

| (i) Overview          | All     | us                   | All - A                       | ey Provider   | •      | C Reset Filters       |                   |                 |                 |        |      |
|-----------------------|---------|----------------------|-------------------------------|---------------|--------|-----------------------|-------------------|-----------------|-----------------|--------|------|
| Resources             |         |                      |                               |               |        |                       |                   |                 |                 |        |      |
| 🛷 Threat Encyclopedia | 1       | NO. Status           | Product License               | Key Provider  | Туре   | License Key           | Seats/Module Sets | Activation Date | Expiration Date | Action | Note |
| Organization          | 1       | 1 • Activated        | StellarICSEdition             | TXOne         | Formal | CVJM-CXYV-KLDM-DJ6I 📑 | 2                 | 2025-03-01      | 2025-07-31      |        |      |
| Solutions ———         | C       | 2 • Activated        | EdgeOne Node License          | TXOne         | Formal | ECDJ-BAJA-Q2L7-4N5W 📴 | 10                | 2025-02-13      | 2026-02-13      |        |      |
| Product Licensing     |         |                      |                               |               |        |                       |                   |                 |                 |        |      |
| 🛃 Software            | Note: A | Activation dates are | only available for keys provi | ded by TXOne. |        |                       |                   |                 |                 |        |      |
| + Patterns            |         |                      |                               |               |        |                       |                   |                 |                 |        |      |
| Documentation         |         |                      |                               |               |        |                       |                   |                 |                 |        |      |
| Support & Services    |         |                      |                               |               |        |                       |                   |                 |                 |        |      |
| Customer Support      |         |                      |                               |               |        |                       |                   |                 |                 |        |      |

#### Step 10.

Sometimes, your admin will change your role from User to Admin with their org. This would give you all the access and powers they have, including the ability to remove them. Once the change has been made, you will be logged out again.

Click "Login".

| 3 | networks                                                                                                    |  |
|---|----------------------------------------------------------------------------------------------------|--|
|   | MyTXOne Portal                                                                                                    |  |
|   | Welcome to MyTXOne – the ultimate hub that revolutionizes the way you access,<br>download, and manage files, documents, and licenses for your devices and services.<br>Even more powerful, MyTXOne connects you directly with our experts, allowing<br>seamless communication and prompt assistance whenever you encounter any issues.<br>Everything you need is all in one place, right at your fingertips, ensuring<br>comprehensive support in one smart system. |  |
|   | Login > or Register >                                                                                                    |  |
|   | O 2025 TXOne Networks. All rights reserved.                                                                                                    |  |

Navigate to your Organization page. You can see that your role has been changed, and all the products' details you can now access.

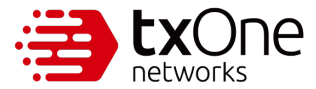

| ⑦ Overview                 |                  |                      |                                                                                                    |             |
|----------------------------|------------------|----------------------|----------------------------------------------------------------------------------------------------|-------------|
| Resources                  | Organiza         | ation                |                                                                                                    |             |
| 🛷 Threat Encyclopedia      | Detail Use       | r Management         |                                                                                                    |             |
| Organization               | Invite New Membe | er >                 |                                                                                                    |             |
| Solutions ———              | No. Role         | Email                | Product Assignment                                                                                                    | Action      |
| Product Licensing Software | 1 Admin          | cl5s1@indigobook.com | Stellar - Endpoint Protection     Edge - Network Defense     Element - Security Inspection     Sage - CPS Protection Platform | Edit Remove |
| Patterns                   | 2 Admin          | n5w1o@indigobook.com | Stellar - Endpoint Protection     Edge - Network Defense     Element - Security Inspection     Sage - CPS Protection Platform |             |
| Documentation              |                  |                      |                                                                                                    |             |
| Support & Services ———     |                  |                      |                                                                                                    |             |
| 🖉 Customer Support         |                  |                      |                                                                                                    |             |

\*Note: As an admin, you can remove others using the [User Management] tab but not yourself. However, there is a "Leave this org" option.

If you wish to leave the org, select the [Detail] tab and click "Leave this org".

| ② Overview            |                  |                 |  |  |
|-----------------------|------------------|-----------------|--|--|
| Resources             | Organizatio      | n               |  |  |
| 🛷 Threat Encyclopedia | Detail User Man  | gement          |  |  |
| Organization          | Organization ID: | *****c370a02    |  |  |
| Solutions             | Company:         | Big Oil Company |  |  |
| Product Licensing     | Industry:        | Oil & Gas       |  |  |
| 🛃 Software            | Admin List:      | Clare           |  |  |
| + Patterns            | Leave this org   |                 |  |  |
| 🔁 Documentation       |                  |                 |  |  |
| Support & Services    |                  |                 |  |  |
| 🕖 Customer Support    |                  |                 |  |  |
|                       |                  |                 |  |  |

Once you leave, your [Detail] tab will look like this.

| ② Overview            |                  |                 |
|-----------------------|------------------|-----------------|
| Resources             | Organizatio      | n               |
| 🕏 Threat Encyclopedia | Detail User Mana | igement .       |
| Organization          | Organization ID: | *****73ea327    |
| Solutions             | Company:         | Big Oil Company |
| Product Licensing     | Industry:        | Oil & Gas       |
|                       | Admin List:      |                 |
|                       |                  |                 |

Your [User Management] tab will still have the same products listed as before.

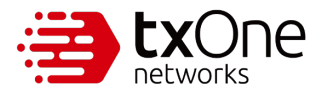

How to Create and Manage a MyTXOne Portal Account – Application Note

| (1) Overview          |                        |                                                                                                    |        |
|-----------------------|------------------------|----------------------------------------------------------------------------------------------------|--------|
| Resources             | Organization           |                                                                                                    |        |
| 🛷 Threat Encyclopedia | Detail User Management |                                                                                                    |        |
| Organization          | Invite New Member      |                                                                                                    |        |
| iolutions ———         | No. Role Email         | Product Assignment                                                                                                    | Action |
| Product Licensing     | 1 Admin                | Stellar - Endpoint Protection     Edge - Network Defense     Element - Security Inspection     Sage - CPS Protection Platform |        |
|                       |                        |                                                                                                    |        |
|                       |                        |                                                                                                    |        |
|                       |                        |                                                                                                    |        |
|                       |                        |                                                                                                    |        |
|                       |                        |                                                                                                    |        |

However, your Product Licensing page will be cleared of all information.

| (1) Overview          | ,<br>F | status —<br>All |             | License Type     All       | Key Provider     All |      | C Reset Fil | ters               |                 |                 |        |      |
|-----------------------|--------|-----------------|-------------|----------------------------|----------------------|------|-------------|--------------------|-----------------|-----------------|--------|------|
| Resources             |        |                 |             |                            |                      |      |             |                    |                 |                 |        |      |
| 🛷 Threat Encyclopedia |        | +1              | License Re  | egistration                |                      |      |             |                    |                 |                 |        |      |
| Organization          |        | NO.             | Status      | Product License            | Key Provider         | Туре | License Key | Seats/Module Sets  | Activation Date | Expiration Date | Action | Note |
| Solutions             |        |                 |             |                            |                      |      | I           | No Data to Display |                 |                 |        |      |
| Product Licensing     |        |                 |             |                            |                      |      |             |                    |                 |                 |        |      |
|                       | Note   | e: Activa       | ation date: | s are only available for I | keys provided by ⊤XO | ne.  |             |                    |                 |                 |        |      |

# 7.3 Accepting an Invite as an Unregistered User

In this scenario, someone from the same company you work at wants to share product information with you, but you do not have a MyTXOne account. This is how you can register and subsequently accept the invitation from that person.

#### Procedure

Step 1.

Your business email will already be filled out, as well as the Industry Type and Company Name fields. Fill out the fields that are editable.

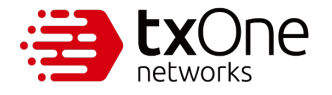

|        | TXOne Account                                                                                                    |
|--------|----------------------------------------------------------------------------------------------------|
|        |                                                                                                    |
|        | - Business Email *                                                                                                    |
| l      |                                                                                                    |
| ſ      | - Name * -                                                                                                    |
|        |                                                                                                    |
| ſ      | - Industry Type *                                                                                                    |
|        | Oil & Gas 🔹                                                                                                    |
| ſ      | – Company Name * –                                                                                                    |
|        | Big Oil Company                                                                                                    |
| ſ      | - Country * -                                                                                                    |
|        | v                                                                                                    |
| l      | Password * Conritm Password *                                                                                                    |
|        |                                                                                                    |
| 8      | 16 characters, with at least one uppercase and lowercase letter, a number and a symbol                                                                       |
| ٢      | Lagragita specific amplify from the MuTYOne parts 1 *                                                                                                    |
| l      |                                                                                                    |
| T<br>i | 'XOne Networks is committed to protecting your privacy. We will not share your<br>nformation with third parties. Instead, it will be used solely to keep you |
| i      | nformed about relevant content, products, and events. You have the option to                                                                                 |
| ι      | insubscribe from these communications at any time. For more information,                                                                                     |
| F      | )lease read our<br>3y clicking "Pegister" below you give your consent for TYOne Networks to store                                                            |
| a      | and process your personal information provided above in order to deliver the                                                                                 |
| c      | ontent you have requested.                                                                                                    |
|        |                                                                                                    |
|        |                                                                                                    |
|        |                                                                                                    |

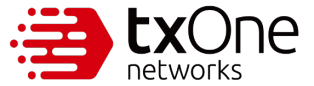

Check the box agreeing to receive emails (this is required) and click "Register".

| Business Email *  Business Email *  Industry Type *  Oil & Gas  Company Name *  Big Oil Company  Country *  Password *  Password *  Confirm Password *  Password *  One Networks is committed to protecting your privacy. We will not share you formation with third parties. Instead, it will be used solely to keep you formation with third parties. Instead, it will be used solely to keep you formation with third parties. Instead, it will be used solely to keep you formed about relevant content, products, and events. You have the option to subscribe from these communications at any time. For more information, sase read our  clicking 'Register' below, you give your consent for TXOne Networks to stord d process your personal information provided above in order to deliver the ntent you have requested.  REGISTER >                                                                                                    |                                          |                                                                                                    |
|----------------------------------------------------------------------------------------------------|------------------------------------------|----------------------------------------------------------------------------------------------------|
| Business Email *                                                                                                    |                                          |                                                                                                    |
| Name *                                                                                                    |                                          |                                                                                                    |
| Name *  Industry Type * Oil & Gas Company Name * Big Oil Company Country *  Password *  Password *  Oil agree to receive emails from the MyTXOne portal. *  One Networks is committed to protecting your privacy. We will not share you formation with third parties. Instead, it will be used solely to keep you formed about relevant content, products, and events. You have the option to subscribe from these communications at any time. For more information, tase read our clicking 'Register' below, you give your consent for TXOne Networks to stor d process your personal information provided above in order to deliver the ntent you have requested.  REGISTER                                                                                                    | - в                                      | usiness Email *                                                                                                    |
| Industry Type *                                                                                                    | _                                        |                                                                                                    |
| Industry Type * Oil & Gas Company Name * Big Oil Company Country * Password * Password * Confirm Password * Confirm Password *  | - N                                      | ame *                                                                                                    |
| Oil & Gas Company Name * Big Oil Company Country * Password * Confirm Password * Confirm  |                                          |                                                                                                    |
| Company Name * Big Oil Company Country * Password * Confirm Password * Confirm Password * | - Ir                                     | idustry Type *                                                                                                    |
| Company Name * Big Oil Company Country * Password * Confirm Password * Confirm Password * | _                                        | vira das v                                                                                                    |
| Big Oil Company Country * Password * Confirm Password * Confirm Passwo | - C                                      | ompany Name *                                                                                                    |
| Country * Confirm Password *<br>Password * Confirm Password *<br>6 characters, with at least one uppercase and lowercase letter, a number and a symbol<br>1 agree to receive emails from the MyTXOne portal. *<br>CONE Networks is committed to protecting your privacy. We will not share you<br>formation with third parties. Instead, it will be used solely to keep you<br>formed about relevant content, products, and events. You have the option to<br>subscribe from these communications at any time. For more information,<br>tase read our<br>clicking 'Register' below, you give your consent for TXOne Networks to stor<br>d process your personal information provided above in order to deliver the<br>ntent you have requested.<br>REGISTER                                                                                                    | B                                        | ig Oil Company                                                                                                    |
| Password * Confirm Password * 6 characters, with at least one uppercase and lowercase letter, a number and a symbol I agree to receive emails from the MyTXOne portal. * Cone Networks is committed to protecting your privacy. We will not share you formation with third parties. Instead, it will be used solely to keep you formed about relevant content, products, and events. You have the option to subscribe from these communications at any time. For more information, ease read our clicking 'Register' below, you give your consent for TXOne Networks to stor d process your personal information provided above in order to deliver the ntent you have requested.                                                                                                    | C                                        | ountry *                                                                                                    |
| Password * Confirm Password * Confirm Password * Co |                                          | •                                                                                                    |
| 6 characters, with at least one uppercase and lowercase letter, a number and a symbol I agree to receive emails from the MyTXOne portal. * CONE Networks is committed to protecting your privacy. We will not share you formation with third parties. Instead, it will be used solely to keep you formed about relevant content, products, and events. You have the option to subscribe from these communications at any time. For more information, ease read our clicking 'Register' below, you give your consent for TXOne Networks to stor d process your personal information provided above in order to deliver the ntent you have requested.                                                                                                    | P                                        | assword * Confirm Password *                                                                                                    |
| 6 characters, with at least one uppercase and lowercase letter, a number and a symbol I agree to receive emails from the MyTXOne portal. * COne Networks is committed to protecting your privacy. We will not share you formation with third parties. Instead, it will be used solely to keep you formed about relevant content, products, and events. You have the option to subscribe from these communications at any time. For more information, ease read our clicking 'Register' below, you give your consent for TXOne Networks to stor d process your personal information provided above in order to deliver the ntent you have requested.                                                                                                    |                                          |                                                                                                    |
| D I agree to receive emails from the MyTXOne portal. *<br>Cone Networks is committed to protecting your privacy. We will not share you<br>formation with third parties. Instead, it will be used solely to keep you<br>formed about relevant content, products, and events. You have the option to<br>subscribe from these communications at any time. For more information,<br>ease read our<br>clicking 'Register' below, you give your consent for TXOne Networks to stor<br>d process your personal information provided above in order to deliver the<br>ntent you have requested.<br>REGISTER                                                                                                    | -16                                      | characters, with at least one uppercase and lowercase letter, a number and a symbol                                                                                                    |
| I agree to receive emails from the MyTXOne portal. *<br>One Networks is committed to protecting your privacy. We will not share your<br>formation with third parties. Instead, it will be used solely to keep you<br>formed about relevant content, products, and events. You have the option to<br>subscribe from these communications at any time. For more information,<br>ease read our<br>cilicking 'Register' below, you give your consent for TXOne Networks to stor<br>d process your personal information provided above in order to deliver the<br>ntent you have requested.<br>REGISTER                                                                                                    | -                                        | characters, with at teast one oppertase and twee case texter, a number and a symbol                                                                                                    |
| Cone Networks is committed to protecting your privacy. We will not share you formation with third parties. Instead, it will be used solely to keep you formed about relevant content, products, and events. You have the option to subscribe from these communications at any time. For more information, ease read our vicicking 'Register' below, you give your consent for TXOne Networks to stor d process your personal information provided above in order to deliver the ntent you have requested.                                                                                                    |                                          | Tagree to receive emails from the MyTXOne portal. *                                                                                                    |
| ormation with third parties. Instead, it will be used solely to keep you<br>formed about relevant content, products, and events. You have the option to<br>subscribe from these communications at any time. For more information,<br>ease read our<br>cclicking 'Register' below, you give your consent for TXOne Networks to stor<br>d process your personal information provided above in order to deliver the<br>ntent you have requested.                                                                                                    | хо                                       | ne Networks is committed to protecting your privacy. We will not share you                                                                                                    |
| subscribe from these communications at any time. For more information,<br>ease read our<br>clicking 'Register' below, you give your consent for TXOne Networks to stor<br>d process your personal information provided above in order to deliver the<br>ntent you have requested.                                                                                                    | 1Eo                                      | rmation with third parties. Instead, it will be used solely to keep you                                                                                                    |
| ease read our<br>clicking 'Register' below, you give your consent for TXOne Networks to stor<br>d process your personal information provided above in order to deliver the<br>ntent you have requested.                                                                                                    | -Fo                                      | THE about relevant concent, brougers, and events, too have the concorrect                                                                                                    |
| clicking 'Register' below, you give your consent for TXOne Networks to stor<br>d process your personal information provided above in order to deliver the<br>ntent you have requested.                                                                                                    | nfo                                      | ubscribe from these communications at any time. For more information.                                                                                                    |
| d process your personal information provided above in order to deliver the ntent you have requested.                                                                                                    | nfo<br>insi                              | ubscribe from these communications at any time. For more information,<br>ise read our                                                                                                    |
| ntent you have requested.                                                                                                    | nfo<br>insi<br>ilea<br>By c              | ubscribe from these communications at any time. For more information,<br>ise read our<br>licking 'Register' below, you give your consent for TXOne Networks to stor                                                                                                    |
|                                                                                                    | nfo<br>insi<br>ilea<br>By c<br>ind       | ubscribe from these communications at any time. For more information,<br>use read our<br>dicking 'Register' below, you give your consent for TXOne Networks to stor<br>process your personal information provided above in order to deliver the                              |
|                                                                                                    | nfo<br>insi<br>olea<br>By c<br>ind       | ubscribe from these communications at any time. For more information,<br>ise read our<br>(licking 'Register' below, you give your consent for TXOne Networks to stor<br>process your personal information provided above in order to deliver the<br>tent you have requested. |
| REGISTER                                                                                                    | nfo<br>insi<br>olea<br>By c<br>ind       | ubscribe from these communications at any time. For more information,<br>ise read our<br>dicking 'Register' below, you give your consent for TXOne Networks to stor<br>process your personal information provided above in order to deliver the<br>tent you have requested.  |
|                                                                                                    | nfo<br>insi<br>ilea<br>By c<br>nd<br>ont | ubscribe from these communications at any time. For more information,<br>ase read our<br>dicking 'Register' below, you give your consent for TXOne Networks to stor<br>process your personal information provided above in order to deliver the<br>tent you have requested.  |
|                                                                                                    | ifo<br>nsi<br>lea<br>y c<br>nd           | ubscribe from these communications at any time. For more information,<br>asse read our<br>dicking 'Register' below, you give your consent for TXOne Networks to stor<br>process your personal information provided above in order to deliver the<br>tent you have requested. |
|                                                                                                    | ifo<br>nsi<br>lea<br>y c<br>nd           | ubscribe from these communications at any time. For more information,<br>asse read our<br>dicking 'Register' below, you give your consent for TXOne Networks to stor<br>process your personal information provided above in order to deliver the<br>tent you have requested. |

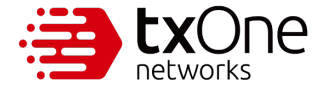

You will receive a popup confirming that your account has been created with instructions on activating your account. Once you've activated your account, click "OK".

| TXOne Account                                                                                                    |
|----------------------------------------------------------------------------------------------------|
| Business Email *                                                                                                    |
| Registration Successful                                                                                                    |
| Your account has been successfully created. Check your email to activate your account.                                                                                                    |
| ок >                                                                                                    |
| TXOne Networks is committed to protecting your privacy. We will not share your information with third parties. Instead, it will be used solely to keep you informed about relevant content, products, and events. You have the option to unsubscribe from these communications at any time. For more information, please read our Buclicking 'Benister' below, you give your concent for TXOne Networks to store |
| and process your personal information provided above in order to deliver the content you have requested.                                                                                                    |
| Already have an account? Log in now                                                                                                    |

Step 2.

Activate your account. For detailed instructions, refer to Chapter 2.

Step 3.

After activating, log in to your account. For detailed instructions, refer to Chapter 3.

Step 4.

You will land on your Overview page.

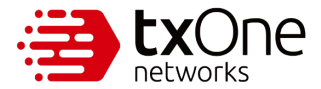

| <ul><li>Overview</li></ul> |                                                                            |
|----------------------------|----------------------------------------------------------------------------|
| Resources                  | Welcome                                                                    |
| 🛷 Threat Encyclopedia      | Here you can access the details of your products, including their licenses |
| Organization               |                                                                            |
| Solutions ———              | View Details >                                                             |
| Product Licensing          |                                                                            |

#### Step 5.

To see the product details that the admin has released to you, click "View Details".

| ⑦ Overview            |                                                                                        |  |
|-----------------------|----------------------------------------------------------------------------------------|--|
| Resources             | Welcome                                                                                |  |
| 🛷 Threat Encyclopedia | Here you can access the details of your products, including their licenses and status. |  |
| Organization          | View Details >                                                                         |  |
| Solutions ———         |                                                                                        |  |
| Product Licensing     |                                                                                        |  |

#### Step 6.

This will take you to the Product Licensing page. In this case, the admin has not released any product details to you.

| ⑦ Overview            | All       |                | License Type     All     | Key Provider –     All | •    | C Reset Filte | ars               |                 |                 |        |      |
|-----------------------|-----------|----------------|--------------------------|------------------------|------|---------------|-------------------|-----------------|-----------------|--------|------|
| Resources             |           |                |                          |                        |      |               |                   |                 |                 |        |      |
| 🛷 Threat Encyclopedia | NC        | ). Status      | Product License          | Key Provider           | Туре | License Key   | Seats/Module Sets | Activation Date | Expiration Date | Action | Note |
| Organization          |           |                |                          |                        |      | N             | o Data to Display |                 |                 |        |      |
| Solutions ———         |           |                |                          |                        |      |               |                   |                 |                 |        |      |
| 🗮 Product Licensing   | Note: Act | tivation date: | s are only available for | keys provided by TXOr  | ne.  |               |                   |                 |                 |        |      |

Step 7.

If the admin has released product details to you, you will need to refresh to see the details. This will log you out again.

Click "Login".

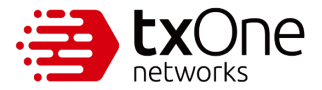

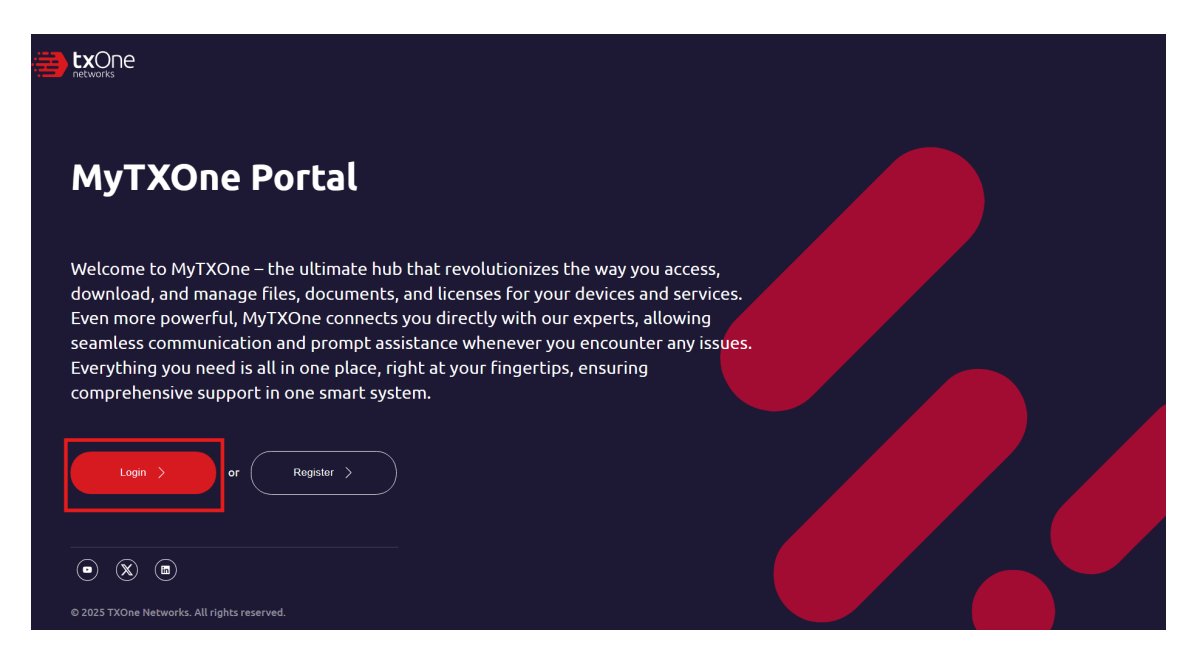

#### Step 8.

Navigate to the Product Licensing page. The product details will be displayed here.

| (i) Overview           |     | Status —<br><b>All</b> | •                             | - License Type          | All             | Ŧ      | C Reset Filters       |                   |                 |                 |        |      |
|------------------------|-----|------------------------|-------------------------------|-------------------------|-----------------|--------|-----------------------|-------------------|-----------------|-----------------|--------|------|
| Resources              |     |                        |                               |                         |                 |        |                       |                   |                 |                 |        |      |
| 🛷 Threat Encyclopedia  |     | NO.                    | Status                        | Product License         | Key Provider    | Туре   | License Key           | Seats/Module Sets | Activation Date | Expiration Date | Action | Note |
| Organization           |     | 1                      | <ul> <li>Activated</li> </ul> | StellarICSEdition       | TXOne           | Formal | CVJM-CXYV-KLDM-DJ6I 🕎 | 2                 | 2025-03-01      | 2025-07-31      |        |      |
| Solutions              |     |                        |                               |                         |                 |        |                       |                   |                 |                 |        |      |
| 📰 Product Licensing    | Not | e: Activ               | ation dates are               | only available for keys | provided by TXO | ne.    |                       |                   |                 |                 |        |      |
| 🛃 Software             |     |                        |                               |                         |                 |        |                       |                   |                 |                 |        |      |
| + Patterns             |     |                        |                               |                         |                 |        |                       |                   |                 |                 |        |      |
| Documentation          |     |                        |                               |                         |                 |        |                       |                   |                 |                 |        |      |
| Support & Services ——— |     |                        |                               |                         |                 |        |                       |                   |                 |                 |        |      |
| 🖉 Customer Support     |     |                        |                               |                         |                 |        |                       |                   |                 |                 |        |      |

#### Step 9.

To see the support tickets that have been submitted from your company, navigate to the Customer Support page.

| () Overview           |     | Status –<br>All | •                             | License Type            | All             | •      | C Reset Filters       |                   |                 |                 |        |      |
|-----------------------|-----|-----------------|-------------------------------|-------------------------|-----------------|--------|-----------------------|-------------------|-----------------|-----------------|--------|------|
| Resources             |     |                 |                               |                         |                 |        |                       |                   |                 |                 |        |      |
| 🛷 Threat Encyclopedia |     | NO.             | Status                        | Product License         | Key Provider    | Туре   | License Key           | Seats/Module Sets | Activation Date | Expiration Date | Action | Note |
| Organization          |     | 1               | <ul> <li>Activated</li> </ul> | StellarICSEdition       | TXOne           | Formal | CVJM-CXYV-KLDM-DJ6I 📑 | 2                 | 2025-03-01      | 2025-07-31      |        | B    |
| Solutions             |     |                 |                               |                         |                 |        |                       |                   |                 |                 |        |      |
| Product Licensing     | Not | e: Activ        | ation dates are               | only available for keys | provided by TXO | ne.    |                       |                   |                 |                 |        |      |
| 🛃 Software            |     |                 |                               |                         |                 |        |                       |                   |                 |                 |        |      |
| + Patterns            |     |                 |                               |                         |                 |        |                       |                   |                 |                 |        |      |
| Documentation         |     |                 |                               |                         |                 |        |                       |                   |                 |                 |        |      |
| Support & Services    |     |                 |                               |                         |                 |        |                       |                   |                 |                 |        |      |
| 🖉 Customer Support    |     |                 |                               |                         |                 |        |                       |                   |                 |                 |        |      |

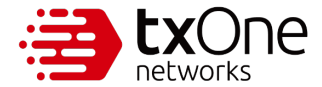

There, you will find the support tickets that have been submitted by your company.

| ② Overview                 | All         | Product SKU     All | ▼ C Reset   | Filters       |                       |                  |                   |
|----------------------------|-------------|---------------------|-------------|---------------|-----------------------|------------------|-------------------|
| Resources                  |             |                     |             |               |                       |                  |                   |
| 🛷 Threat Encyclopedia      | + Submit Ti | cket                |             |               |                       |                  | C Refresh         |
| Organization               | Status      | Ticket ID           | Product SKU | Product Model | Subject               | Submit Date      | Last Updated Time |
| Solutions ———              | • New       | 00002340            | EdgeOne     |               | Got wanna cry files   | 2025-03-10       | 2025-03-10        |
|                            | New         | 00002339            | StellarOne  | -             | agent cannot activate | 2025-03-10       | 2025-03-10        |
| Product Licensing Software |             |                     |             |               |                       | Rows per page: 2 | 25 ♥ 1−2 of 2 < > |
| + Patterns                 |             |                     |             |               |                       |                  |                   |
| 🖹 Documentation            |             |                     |             |               |                       |                  |                   |
| Support & Services         |             |                     |             |               |                       |                  |                   |
| 🖉 Customer Support         |             |                     |             |               |                       |                  |                   |

#### Step 10.

If you wish to submit a support ticket yourself, you can only submit the support ticket pertaining to the product that Clare has released to you. In this case, that product would be the StellarICSEdition license.

Click "+Submit Ticket"

| ② Overview                   | Status     Product SKU       All     Image: All image: All image |           |             |               |                       |                  |                   |  |  |  |  |
|------------------------------|----------------------------------------------------------------------------------------------------|-----------|-------------|---------------|-----------------------|------------------|-------------------|--|--|--|--|
| Resources                    |                                                                                                    | _         |             |               |                       |                  |                   |  |  |  |  |
| 🛷 Threat Encyclopedia        | + Submit T                                                                                                    | icket     |             |               |                       |                  | C Refresh         |  |  |  |  |
| Organization                 | Status                                                                                                    | Ticket ID | Product SKU | Product Model | Subject               | Submit Date      | Last Updated Time |  |  |  |  |
| iolutions                    | • New                                                                                                    | 00002340  | EdgeOne     |               | Got wanna cry files   | 2025-03-10       | 2025-03-10        |  |  |  |  |
| Product Licensing            | New                                                                                                    | 00002339  | StellarOne  | -             | agent cannot activate | 2025-03-10       | 2025-03-10        |  |  |  |  |
| 🛓 Software                   |                                                                                                    |           |             |               |                       | Rows per page: 2 | 25 🕶 1–2 of 2 < > |  |  |  |  |
| <ul> <li>Patterns</li> </ul> |                                                                                                    |           |             |               |                       |                  |                   |  |  |  |  |
| Documentation                |                                                                                                    |           |             |               |                       |                  |                   |  |  |  |  |
| upport & Services            |                                                                                                    |           |             |               |                       |                  |                   |  |  |  |  |
| 🕢 Customer Support           |                                                                                                    |           |             |               |                       |                  |                   |  |  |  |  |

Step 11.

As you can see, you are only able to access the information pertinent to Stellar.

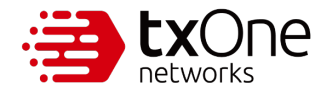

|                     | Submi | t Ticket               |          |
|---------------------|-------|------------------------|----------|
| Product Line*       |       | - Product SKU*         |          |
|                     |       | StellarOne             |          |
| Endpoint Protection |       |                        |          |
|                     |       |                        | (1)      |
| - Issue Category    |       | Issue Sub-Category     |          |
| Product Issue       | •     | Account Administration | <b>~</b> |
| - Subject*          |       |                        |          |
|                     |       |                        |          |
| Description*        |       |                        | 0 / 255  |
| - Description       |       |                        |          |
|                     |       |                        |          |
|                     |       |                        |          |
|                     |       |                        |          |

| One |                                                                   |                           |                    |
|-----|-------------------------------------------------------------------|---------------------------|--------------------|
|     | Subm                                                              | it Ticket                 |                    |
|     | Product Line* Endpoint Protection                                 | Product SKU*              |                    |
|     | — Software Firmware Version* ———————————————————————————————————— | Stellar Family StellarOne | (i)                |
|     | Issue Category                                                    | StellarProtect            | 2                  |
|     | _ Subject*                                                        |                           | ə: 25 <del>-</del> |
|     | C Description*                                                    | 0 / 255                   |                    |
|     |                                                                   |                           |                    |
|     |                                                                   | 0 / 15000                 |                    |
|     | — Troubleshooting Steps —                                         |                           |                    |
|     |                                                                   |                           |                    |

Fill out the relevant information and click "Submit".

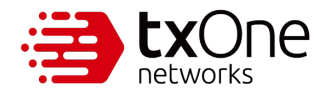

| ſ | - Issue Category                        | 1                 | <ul> <li>Issue Sub-Category</li> </ul>      |           |  |
|---|-----------------------------------------|-------------------|---------------------------------------------|-----------|--|
|   | Product Issue                           |                   | Account Administration                      | -         |  |
|   |                                         |                   |                                             |           |  |
|   | - Subject*                              |                   |                                             |           |  |
|   |                                         |                   |                                             |           |  |
|   |                                         |                   |                                             |           |  |
|   |                                         |                   |                                             | 0 / 255   |  |
|   | – Description* –                        |                   |                                             |           |  |
|   |                                         |                   |                                             |           |  |
|   |                                         |                   |                                             |           |  |
|   |                                         |                   |                                             |           |  |
|   |                                         |                   |                                             |           |  |
|   |                                         |                   |                                             | 0 / 15000 |  |
|   | – Troubleshooting Steps –               |                   |                                             |           |  |
|   |                                         |                   |                                             |           |  |
|   |                                         |                   |                                             |           |  |
|   |                                         |                   |                                             |           |  |
|   |                                         |                   |                                             |           |  |
|   |                                         |                   |                                             | 0 / 1000  |  |
| 1 |                                         |                   |                                             |           |  |
|   | t Drop files                            | here or c         | lick to upload                              |           |  |
|   | (Allowed File Formats: .cfq, .jpeq, .pn | q, .jpq, .pdf, .: | /z, .csv, .zip / Limit: 5 files, 10MB each) |           |  |
|   |                                         |                   |                                             |           |  |
|   |                                         |                   |                                             |           |  |
|   |                                         |                   |                                             |           |  |
|   |                                         |                   |                                             |           |  |
|   |                                         | Submit            |                                             |           |  |
|   |                                         | Submit /          |                                             |           |  |
|   |                                         | Cancel            |                                             |           |  |
|   |                                         |                   |                                             |           |  |
|   |                                         |                   |                                             |           |  |

#### Step 12.

If the admin releases more products to you, you can view this by refreshing your Product Licensing page once she has made the changes to your access privileges. Again, you will be logged out automatically.

Click "Login".

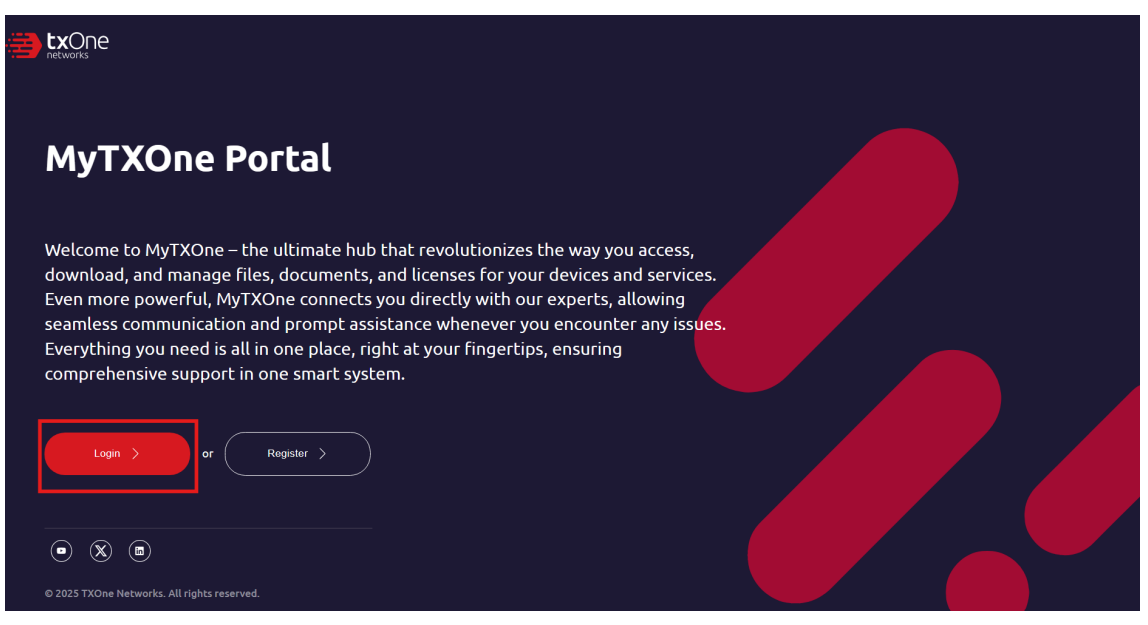

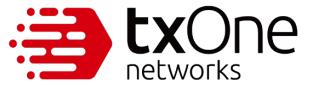

Navigate to the Product Licensing page to see what products you can access now.

| ⑦ Overview            | All     | us                  | All -                           | ley Provider  | •      | C Reset Filters       |                   |                 |                 |        |      |
|-----------------------|---------|---------------------|---------------------------------|---------------|--------|-----------------------|-------------------|-----------------|-----------------|--------|------|
| Resources             |         |                     |                                 |               |        |                       |                   |                 |                 |        |      |
| 🛷 Threat Encyclopedia |         | NO. Status          | Product License                 | Key Provider  | Туре   | License Key           | Seats/Module Sets | Activation Date | Expiration Date | Action | Note |
| Organization          | 1       | Activated           | StellarICSEdition               | TXOne         | Formal | CVJM-CXYV-KLDM-DJ6I 🕎 | 2                 | 2025-03-01      | 2025-07-31      |        |      |
| Solutions ————        | C       | • Activated         | EdgeOne Node License            | TXOne         | Formal | ECDJ-BAJA-Q2L7-4N5W 🗟 | 10                | 2025-02-13      | 2026-02-13      |        |      |
| Product Licensing     |         |                     |                                 |               |        |                       |                   |                 |                 |        |      |
| 🛃 Software            | Note: A | activation dates ar | e only available for keys provi | ded by TXOne. |        |                       |                   |                 |                 |        |      |
| + Patterns            |         |                     |                                 |               |        |                       |                   |                 |                 |        |      |
| Documentation         |         |                     |                                 |               |        |                       |                   |                 |                 |        |      |
| Support & Services    |         |                     |                                 |               |        |                       |                   |                 |                 |        |      |
| 🖉 Customer Support    |         |                     |                                 |               |        |                       |                   |                 |                 |        |      |

#### Step 13.

Sometimes, your admin will change your role from User to Admin with their org. This would give you all the access and powers they have, including the ability to remove them. Once the change has been made, you will be logged out again.

Click "Login".

| 3 | networks                                                                                                    |
|---|----------------------------------------------------------------------------------------------------|
|   | MyTXOne Portal                                                                                                    |
|   | Welcome to MyTXOne – the ultimate hub that revolutionizes the way you access,<br>download, and manage files, documents, and licenses for your devices and services.<br>Even more powerful, MyTXOne connects you directly with our experts, allowing<br>seamless communication and prompt assistance whenever you encounter any issues.<br>Everything you need is all in one place, right at your fingertips, ensuring<br>comprehensive support in one smart system. |
|   | Login > or Register >                                                                                                    |
|   | O 2025 TXOne Networks. All rights reserved.                                                                                                    |

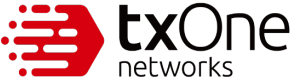

Navigate to your Organization page. You can see that your role has been changed, and all the products' details you can now access.

| erview              |                        |                      |                                                                                                    |             |
|---------------------|------------------------|----------------------|----------------------------------------------------------------------------------------------------|-------------|
| esources            | Organization           |                      |                                                                                                    |             |
| 'hreat Encyclopedia | Detail User Management |                      |                                                                                                    |             |
| Organization        | Invite New Member      | >                    |                                                                                                    |             |
| ons ———             | No. Role               | Email                | Product Assignment                                                                                                    | Action      |
| Product Licensing   | 1 Admin                | cl5s1@indigobook.com | Stellar - Endpoint Protection     Edge - Network Defense     Element - Security Inspection     Sage - CPS Protection Platform  | Edit Remove |
| atterns             | 2 Admin                | n5w1o@indigobook.com | Stellar - Endpoint Protection     Edge - Network Defense     Element - Security Inspection     Sage - C-SP crotection Platform |             |
| Ocumentation        |                        |                      |                                                                                                    |             |
| ort & Services ———  |                        |                      |                                                                                                    |             |
| lustomer Support    |                        |                      |                                                                                                    |             |

\*Note: As an admin, you can remove others using the [User Management] tab but not yourself. However, there is a "Leave this org" option.

If you wish to leave the org, select the [Detail] tab and click "Leave this org".

| ④ Overview             |                  |                 |  |  |  |
|------------------------|------------------|-----------------|--|--|--|
|                        |                  |                 |  |  |  |
| Resources              | Organization     |                 |  |  |  |
| 🛷 Threat Encyclopedia  | Detail User Mar  | nagement        |  |  |  |
| Organization           | Organization ID: | *****c370a02    |  |  |  |
| Solutions ———          | Company:         | Big Oil Company |  |  |  |
| Product Licensing      | Industry:        | Oil & Gas       |  |  |  |
| 🛃 Software             | Admin List:      | Clare Nek       |  |  |  |
| + Patterns             | Leave this org   |                 |  |  |  |
| Documentation          |                  |                 |  |  |  |
| Support & Services ——— |                  |                 |  |  |  |
| 🕑 Customer Support     |                  |                 |  |  |  |
|                        |                  |                 |  |  |  |
|                        |                  |                 |  |  |  |

Once you leave, your [Detail] tab will look like this.

| ② Overview            |                   |                 |  |
|-----------------------|-------------------|-----------------|--|
| Resources             | Organization      |                 |  |
| 🛷 Threat Encyclopedia | Detail User Manag | pement          |  |
| 🖨 Organization        | Organization ID:  | *****73ee327    |  |
| Solutions             | Company:          | Big Oil Company |  |
| Product Licensing     | Industry:         | Oil & Gas       |  |
|                       | Admin List:       |                 |  |
|                       |                   |                 |  |

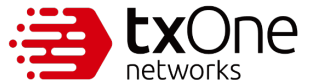

Your [User Management] tab will still have the same products listed as before.

| ② Overview            |                        |                                                                                                    |        |
|-----------------------|------------------------|----------------------------------------------------------------------------------------------------|--------|
| Resources             | Organization           |                                                                                                    |        |
| 🛷 Threat Encyclopedia | Detail User Management |                                                                                                    |        |
| Organization          | Invite New Member >    |                                                                                                    |        |
| iolutions ———         | No. Role Email         | Product Assignment                                                                                                    | Action |
| Product Licensing     | 1 Admin                | Stellar - Endpoint Protection     Edge- Network Defense     Element - Security Inspection     Sage - CPS Protection Platform |        |
|                       |                        |                                                                                                    |        |
|                       |                        |                                                                                                    |        |
|                       |                        |                                                                                                    |        |
|                       |                        |                                                                                                    |        |
|                       |                        |                                                                                                    |        |

However, your Product Licensing page will be cleared of all information.

| ① Overview            | Status License Type Key Provider C Reset Filters                      |                                                               |
|-----------------------|-----------------------------------------------------------------------|---------------------------------------------------------------|
| Resources             |                                                                       |                                                               |
| 🛷 Threat Encyclopedia | + License Registration                                                |                                                               |
| Organization          | NO. Status Product License Key Provider Type License Key Se           | Seats/Module Sets Activation Date Expiration Date Action Note |
| Solutions             | No Dat                                                                | ata to Display                                                |
| Product Licensing     |                                                                       |                                                               |
|                       | Note: Activation dates are only available for keys provided by TXOne. |                                                               |
|                       |                                                                       |                                                               |

# 7.4 Addendum: Organization ID

Whether you are an admin or a user, if you need to contact TXOne for assistance, you are provided with an Organization ID to help identify you quickly. Note that only the last 7 characters are visible to you. For security purposes, we will keep the first five characters hidden. However, you need only provide the last 7 characters to the TXOne representative you contact.

| ① Overview            |                  |                                                                                                    |
|-----------------------|------------------|----------------------------------------------------------------------------------------------------|
| Resources             | Organizat        | ion                                                                                                    |
| 🛷 Threat Encyclopedia | Detail User Ma   | anagement                                                                                                    |
| Organization          | Organization ID: | *****c370e02                                                                                                    |
| Solutions ———         | Company:         | Big Oil Company                                                                                                    |
| Product Licensing     | Industry:        | Oil & Gas                                                                                                    |
| 🛃 Software            | Admin List:      | Clare Clare Control Clare Control Clare Cont |
| + Patterns            | Leave this org   |                                                                                                    |
| Documentation         |                  |                                                                                                    |
| Support & Services    |                  |                                                                                                    |
| 🖉 Customer Support    |                  |                                                                                                    |